## Практическое занятие

Занятие 14

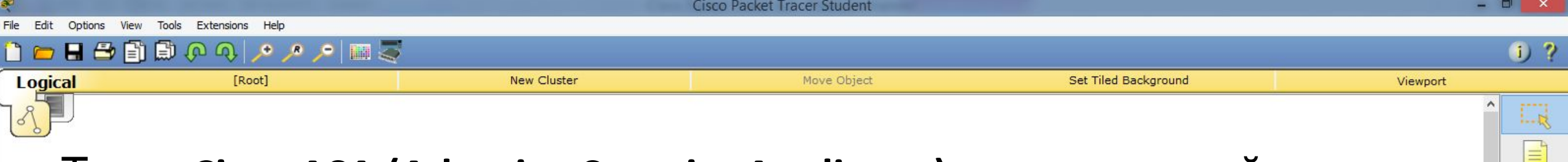

1.....

3

Тема: Cisco ASA (Adaptive Security Appliance) – межсетевой экран.

- Основной задачей этого устройства является обеспечение сетевой безопасности.
- Межсетевой экран это маршрутизирующее устройство (третий уровень модели OSI).
- Устанавливается данное устройство как на границе сети Интернет, так называемый «Периметр», так и в сегменте серверов для обеспечения безопасности.
- При построении защищённой сети межсетевой экран это главный компонент. Функции межсетевого экрана и маршрутизатора во многом схожи.

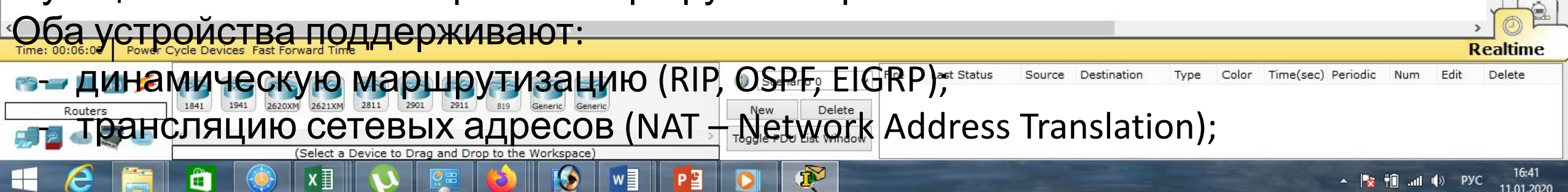

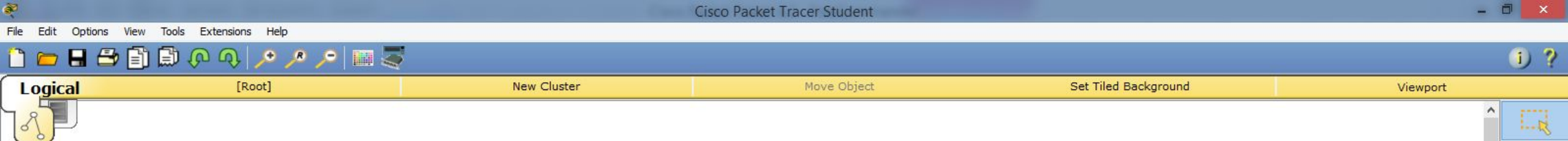

- фильтрацию трафика, используя Access List;
- VPN (Site-to-Site, RA VPN) виртуальная частная сеть. Это технология которая позволяет обеспечить одно или несколько сетевых соединений (логическую сеть) поверх другой сети, например, Интернет.

1.1

4

- Межсетевой экран Cisco ASA это прежде всего устройство безопасности. И такие функции безопасности как межсетевой экран, IPS, VPN, подключение удаленных пользователей, с технической точки зрения реализованы лучше чем на обычном маршрутизаторе.
- В межсетевых экранах по умолчанию включены многие функции безопасности, которые на маршрутизаторе необходимо настраивать в ручную, либо они вообще отсутствуют.

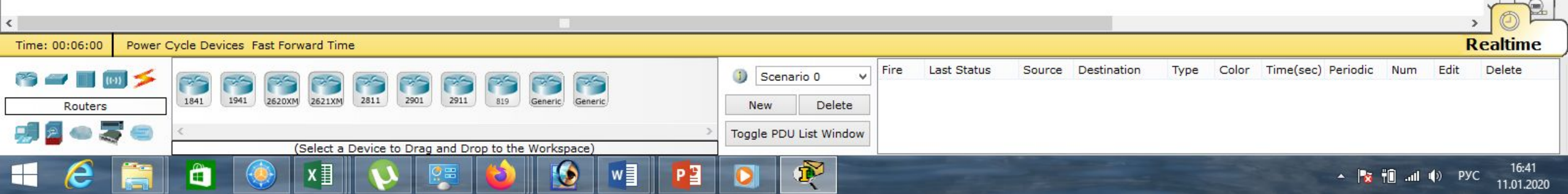

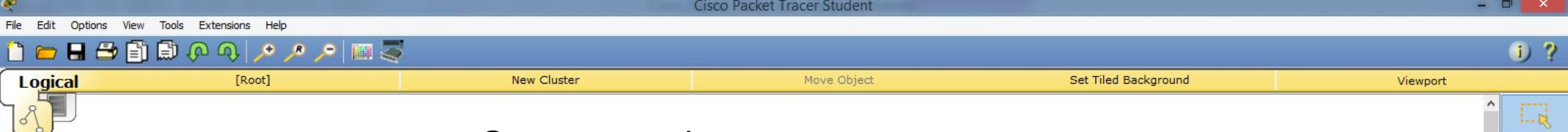

1.....

4

## Основные функции Cisco ASA:

1. Stateful packet inspection, **SPI** — инспекция пакетов с хранением состояния. Эта технология позволяет дополнительно защититься от атак, выполняя проверку проходящего трафика на корректность. Данная технология работает на сетевом, сеансовом и прикладном уровнях модели OSI.

2. Identity Firewall, **IDFW** – это технология, которая является эволюцией технологии фаирволла на сетевых экранах Cisco ASA.

Главной особенностью технологии является возможность написания различных правил доступа (напр. ACL) относительно не IP-адресов, а конкретно для определенного пользователя или же группы пользователей. Это может быть очень удобно для сетей, где у пользователей нет

фиксированных ІР-адресов, т.е. в подавляющем большинстве компаний.

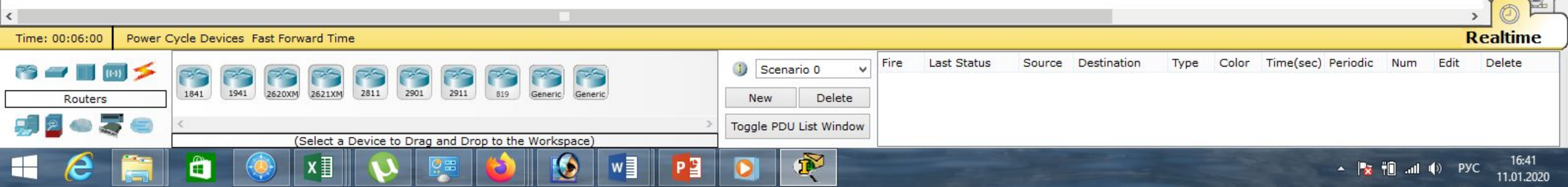

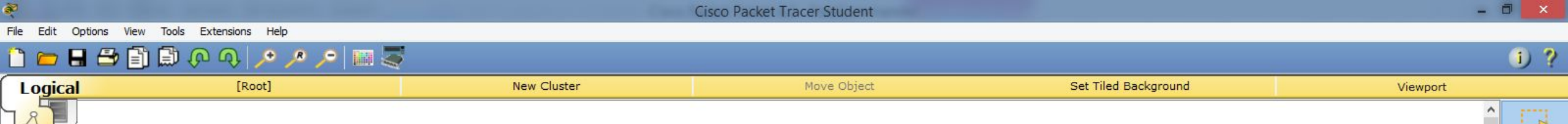

1......

3

R

3. Архитектура Cisco **TrustSec** – это система управления безопасностью сети с помощью меток безопасности Secure Group Tag (SGT), которые по своему потенциалу несут если не революционный (хотя на мой взгляд именно такой), то уж точно намного более глубокий и продвинутый подход к формированию политик доступа в сеть с возможностью их детализации и применения прозрачно через всю сеть.

4. Улучшенный VPN (Virtual Private Network, виртуальная частная сеть — обобщённое название технологий, позволяющих обеспечить одно или несколько сетевых соединений (логическую сеть) поверх другой сети (например Интернет).

5. Функция IPS – является встроенным решением для глубокого анализа сетевого трафика, которое помогает ПО Cisco IOS эффективно

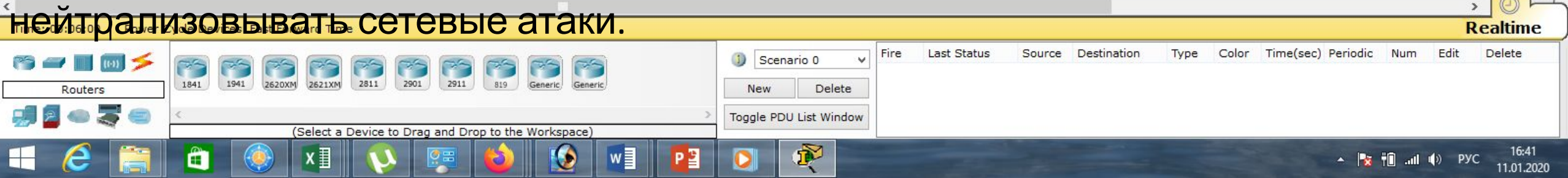

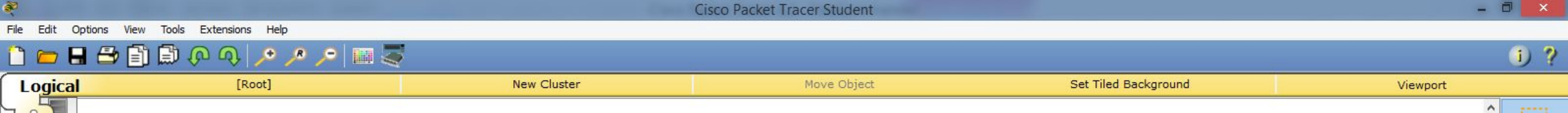

=

×

Q

1.....

3

Realtime

Delete

11.01.2020

🛛 🛉 🗐 📶 🌒 РУС

Межсетевой экран это в первую очередь фильтр. Использование межсетевого экрана исключительно для маршрутизации будет неправильным, тем более что многие функции доступны только в традиционных маршрутизаторах:

- **BGP** (Border Gateway Protocol, протокол граничного шлюза) — динамический протокол маршрутизации;

- MPLS (Multiprotocol Label Switching, многопротокольная коммутация по меткам)

Last Status

Source Destination

Type

Color

Time(sec) Periodic

Fire

Scenario 0

Toggle PDU List Windov

New

Delete

 механизм в высокопроизводительной телекоммуникационной сети, осуществляющий передачу данных от одного узла сети к другому с помощью меток;

- **DMVPN** (Dynamic Multipoint Virtual Private Network — динамическая многоточечная виртуальная частная сеть) — технология для создания виртуальных частных сетей, разработанная Cisco Systems.

Power Cycle Devices Fast Forward Time

Select a Device to Drag and Drop to the Workspace

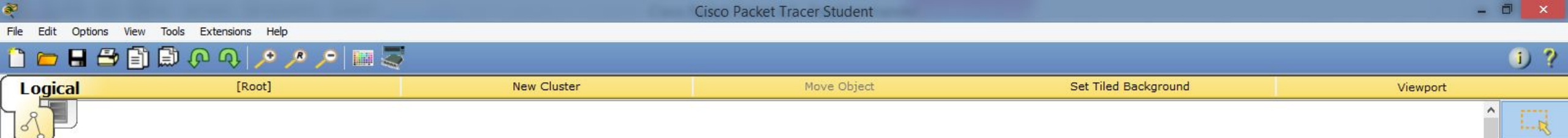

Технология **DMVPN** является дальнейшим развитием VPN, и основывается на совместной работе протоколов разрешения шлюза NHRP, протокола туннелирования mGRE, шифрования IPSec и протоколов динамической маршрутизации: OSPF, ODR, RIP, EIGRP, BGP.;

- **GRE** (Generic Routing Encapsulation, общая инкапсуляция маршрутов) протокол туннелирования сетевых пакетов, разработанный компанией Cisco Systems.
- Его основное назначение инкапсуляция пакетов сетевого уровня сетевой модели OSI в IP-пакеты;

Last Status

Source

Destination

Type

Fire

Scenario 0

Toggle PDU List Window

R

Delete

New

- WLAN Controller это контроллер беспроводной локальной сети,
- объединяющий точки доступа, управляющий их работой, а также централизующий трафик.

Select a Device to Drag and Drop to the Workspace

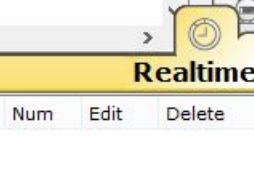

11.01.2020

🛛 🛉 🗐 📶 🌒 РУС

=

1.....

3

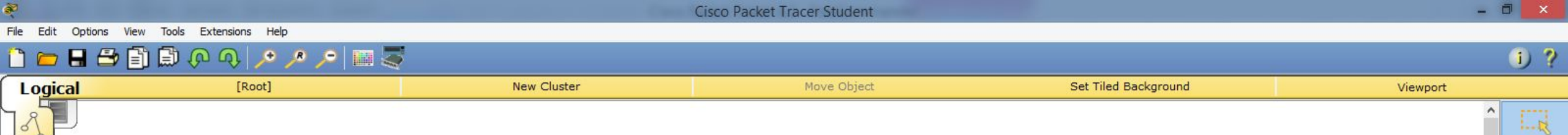

=

1.....

4

В данный момент существует серия межсетевых экранов – **Cisco ASA 5500**. Эта серия уже не производится, а 2018 год был объявлен последним годом её технической поддержки.

На смену этой серии приходит новая – Cisco ASA 5500-X.

В лине есть большой выбор моделей предназначенных для работы как в домашней сети, небольших офисах, филиалах, так и для более крупных офисов, дата-центров, Интернет-провайдеров или очень крупных сетей.

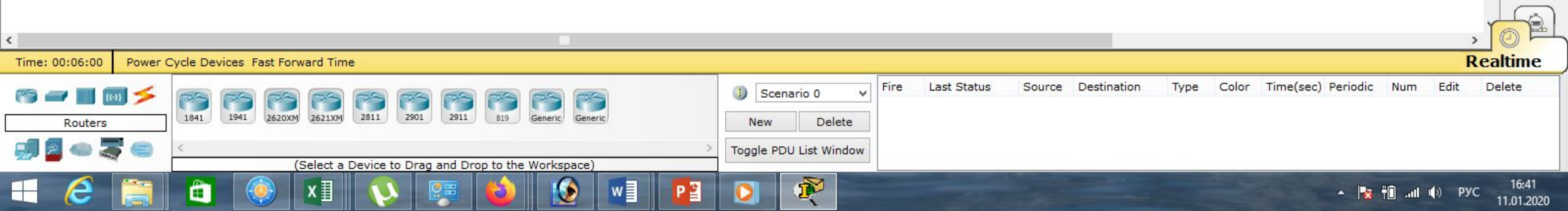

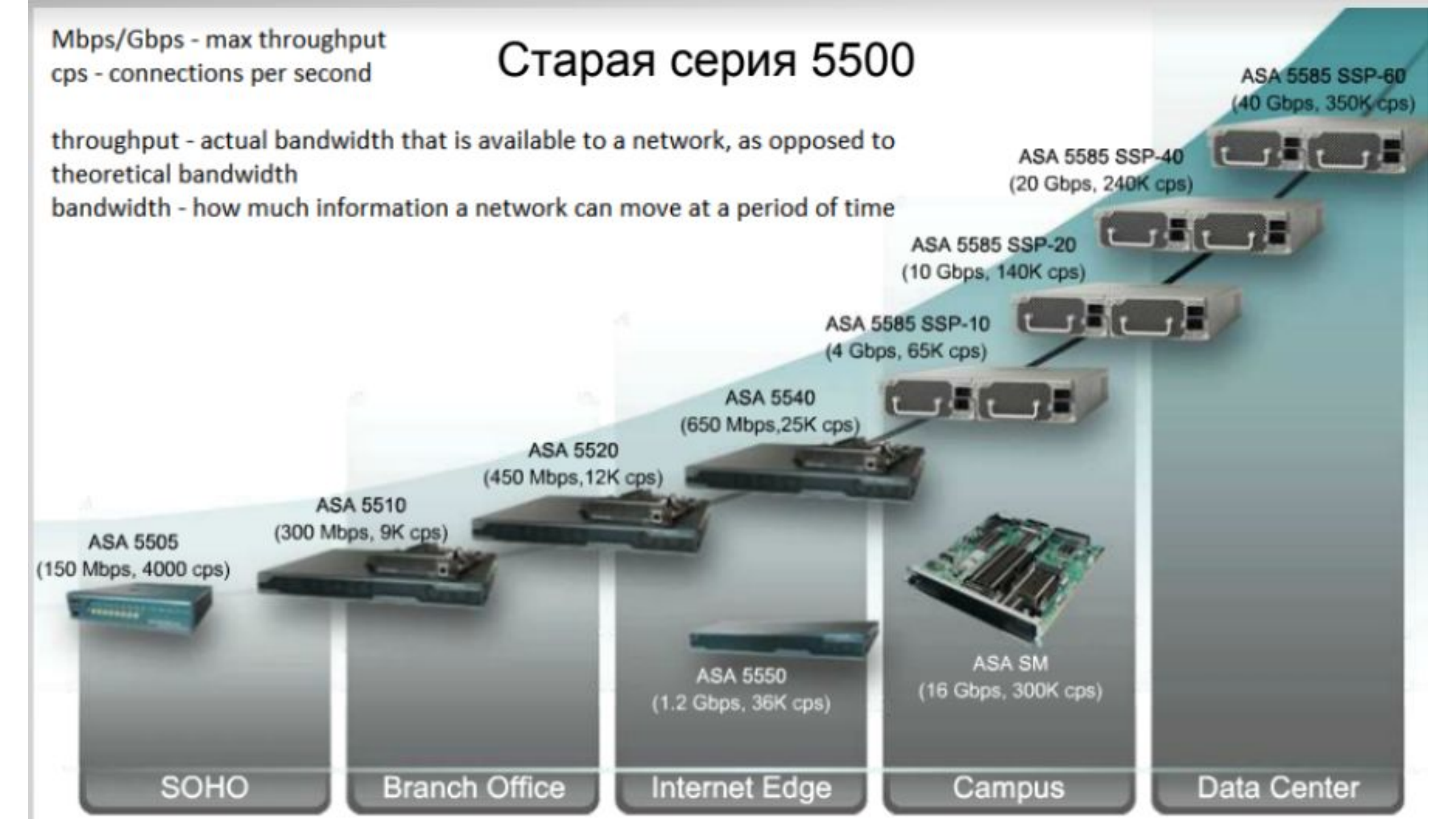

## Новая серия 5500-Х

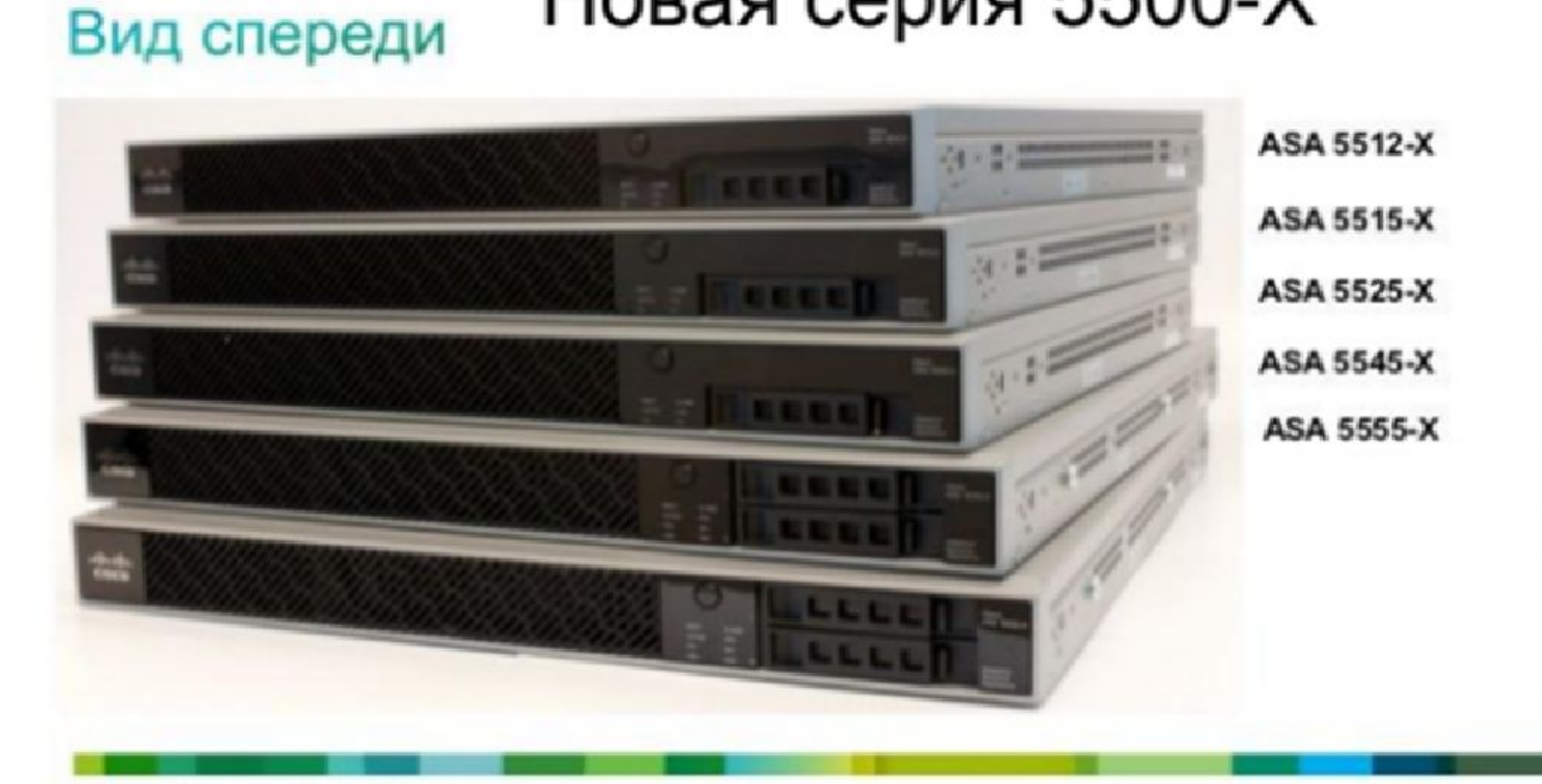

| Устройство ASA 5500            | Эквивалентное устройство ASA 5500-X         |
|--------------------------------|---------------------------------------------|
| ASA 5510                       | ASA 5512-X                                  |
| ASA 5510 Security Plus license | ASA 5515 или ASA 5512 Security Plus license |
| ASA 5520                       | ASA 5525-X                                  |
| ASA 5540                       | ASA 5545-X                                  |
| ASA 5550                       | ASA 5555-X                                  |

Cisco Packet Tracer Student

Move Object

- 0 ×

Viewport

i) ?

=

1......

3

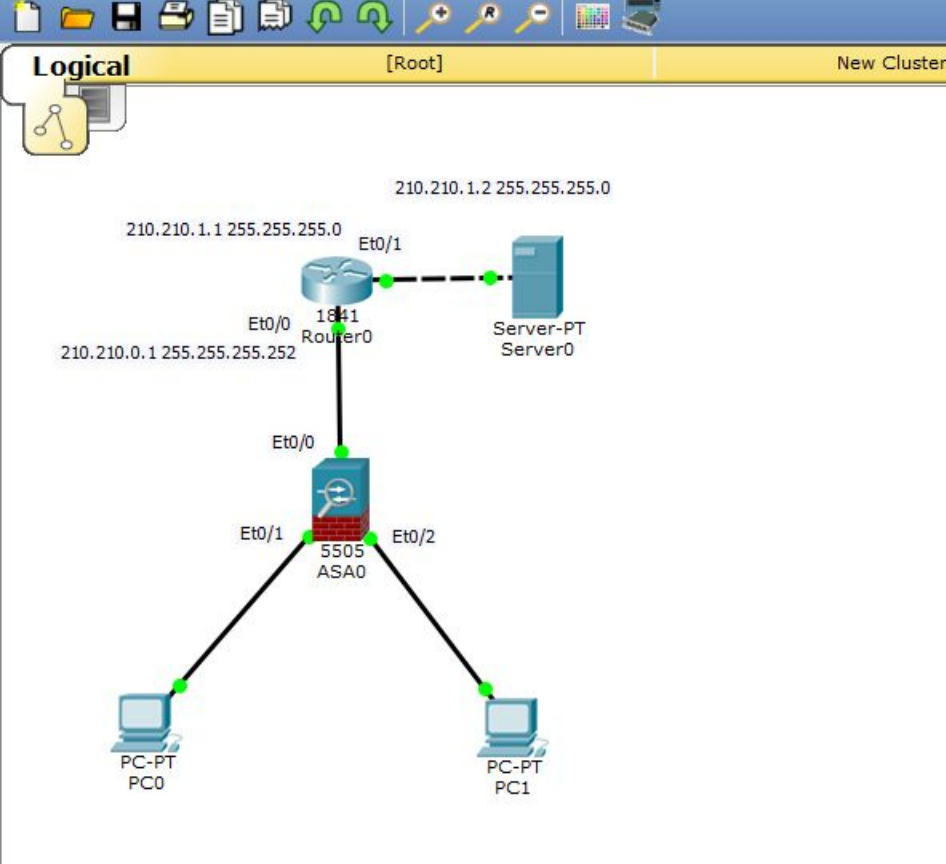

Соберём небольшую сеть, состоящую из двух компьютеров и межсетевого экрана 5505. Сеть Интернет, как обычно будем эмулировать с помощью маршрутизатора 1841 и сервера.

Set Tiled Background

Нужно заметить, что модель ASA 5505 – это скорее **L3-коммутатор** с функцией межсетевого экрана.

Более старшие модели, такие как модель ASA 5510, модель ASA 5520 и модель ASA 5540 – это скорее **маршрутизаторы** с функцией межсетевого экрана.

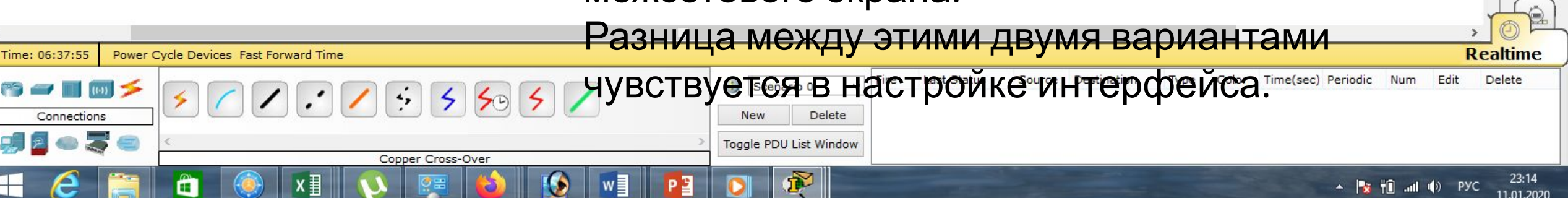

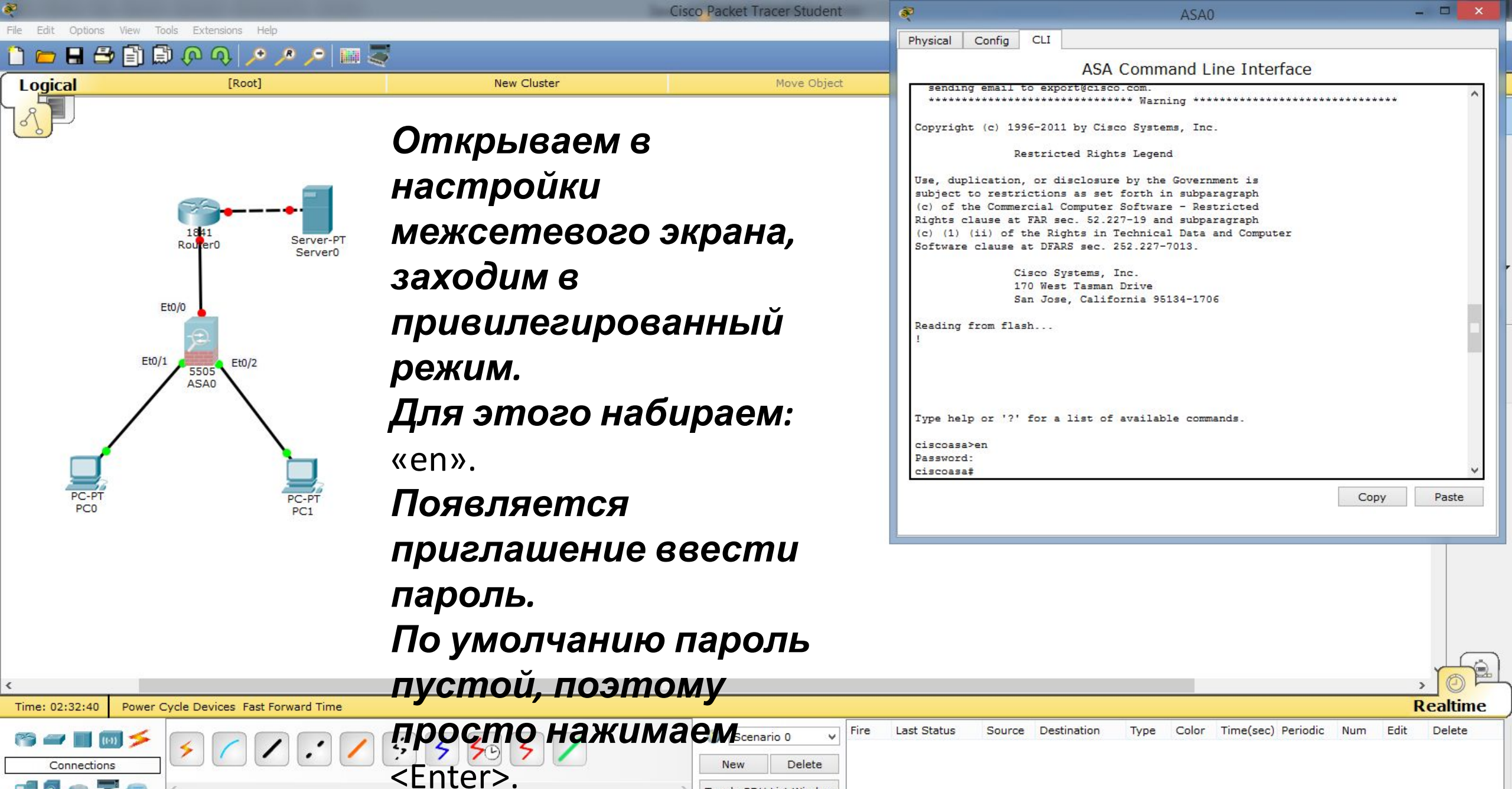

Toggle PDU List Window

The second

19:08

11.01.2020

ENG ENG

Copper Cross-Ove

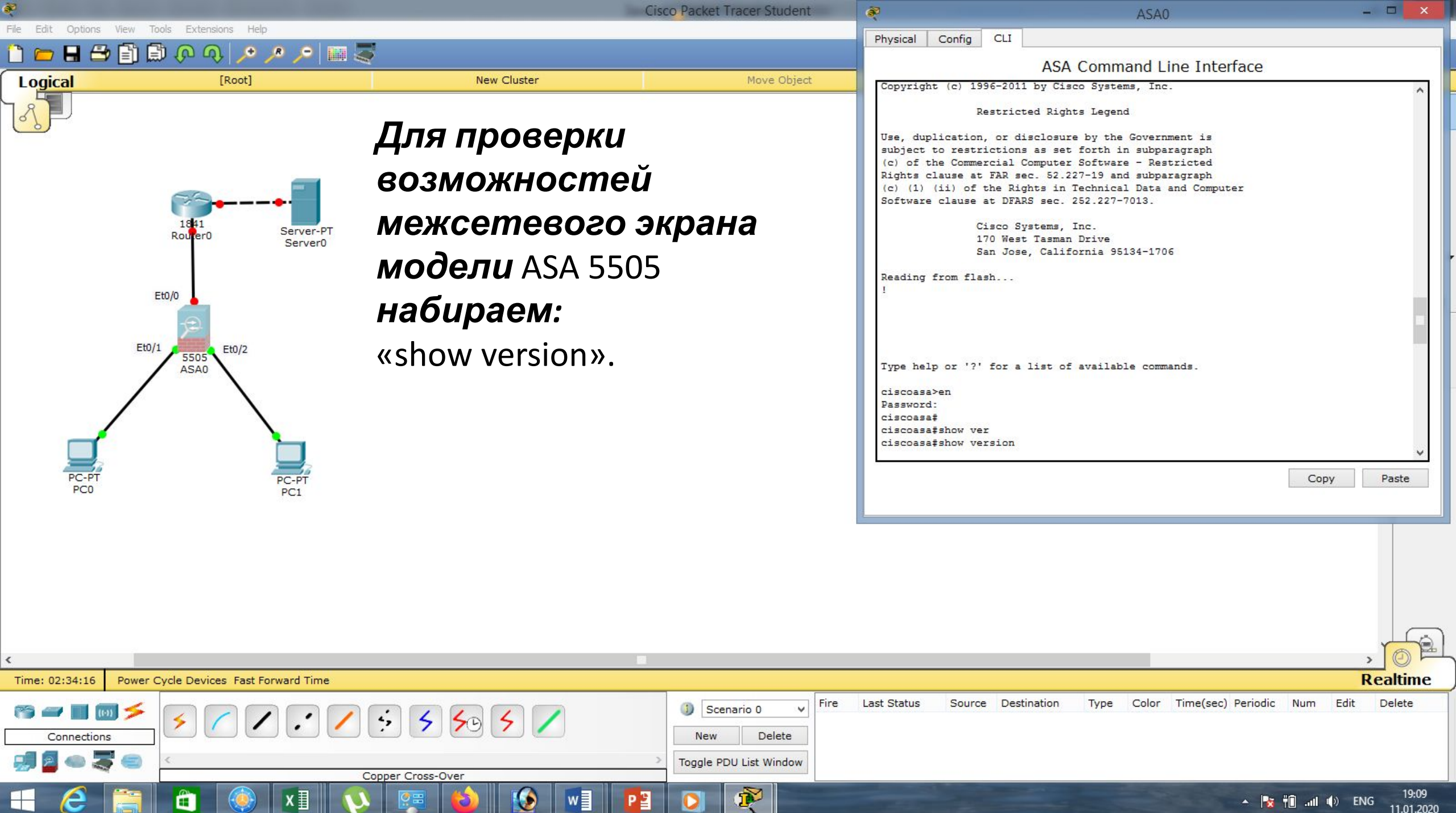

| No. of the second second second second second second second second second second second second second second se |                   | Cisco Packet Tracer Student | e 🍭                                                                     | ASA0                                                                 | - • ×                                    |
|----------------------------------------------------------------------------------------------------|-------------------|-----------------------------|-------------------------------------------------------------------------|----------------------------------------------------------------------|------------------------------------------|
| File Edit Options View Tools Extensions Help                                                                    |                   |                             | Physical Config CLI                                                     |                                                                      |                                          |
| _ D 🛏 🖶 🖆 🗐 💭 🖓 🔎 🗡                                                                                             | 2 🗰 🍣             |                             | ASA Comm                                                                | and Line Interface                                                   |                                          |
| Logical [Root]                                                                                                  | New Cluster       | Move Object                 |                                                                         |                                                                      |                                          |
|                                                                                                    |                   |                             | Cisco Adaptive Security Appliance Soft<br>Device Manager Version 6.4(5) | are Version 8.4(2)                                                   |                                          |
| <u>8</u>                                                                                                    | Buduw ooncuro     |                             | Commiled on Wed 15-Jun-11 18:17 by mng                                  | 1100                                                                 |                                          |
|                                                                                                    | Бибим версию      |                             | System image file is "disk0:/asa842-k8                                  | .bin"                                                                |                                          |
|                                                                                                    | προμιμονμ         |                             | Config file at boot was "startup-confi-                                 | 1                                                                    |                                          |
|                                                                                                    | прошивки.         |                             | ciscoasa up 23 minutes 56 seconds                                       |                                                                      |                                          |
| 1941                                                                                                    |                   |                             | Hardware: ASA5505, 512 MB RAM, CPU G                                    | aode 500 MHz                                                         |                                          |
| Router0 Serve                                                                                                   | r-PT<br>er0       |                             | BIOS Flash M50FW016 @ 0xff00000, 2048                                   | KB                                                                   |                                          |
|                                                                                                    |                   |                             | Encryption hardware device : Cisco ASA                                  | -5505 on-board accelerator (revis:                                   | ion 0x0)                                 |
|                                                                                                    |                   |                             | Boot micr<br>SSL/IKE m                                                  | <pre>scode : CN1000-MC-BOOT-2.00 icrocode : CNLite-MC-SSLm-PLU</pre> | )<br>5-2.03                              |
| Eto/0                                                                                                    |                   |                             | IPSec mic                                                               | rocode : CNlite-MC-IPSECm-MJ                                         | AIN-2.06                                 |
| <b>1</b>                                                                                                    |                   |                             | Number of                                                               | accelerators. 1                                                      |                                          |
| Et0/1 Et0/2                                                                                                    |                   |                             | 0: Int: Internal-Data0/0 : address<br>1: Ext: Ethernet0/0 : address     | is 44d3.caef.1e22, irq 11<br>is 00E0.F9D9.1101, irq 255              |                                          |
| ASAO                                                                                                    |                   |                             | 2: Ext: Ethernet0/1 : address<br>3: Ext: Ethernet0/2 : address          | is 00E0.F9D9.1102, irg 255                                           |                                          |
|                                                                                                    |                   |                             | 4: Ext: Ethernet0/3 : address                                           | is 00E0.F9D9.1104, irq 255                                           |                                          |
|                                                                                                    |                   |                             | 6: Ext: Ethernet0/4 : address<br>6: Ext: Ethernet0/5 : address          | is 00E0.F9D9.1105, irq 255<br>is 00E0.F9D9.1106, irq 255             |                                          |
|                                                                                                    |                   |                             | 7: Ext: Ethernet0/6 : address<br>8: Ext: Ethernet0/7 : address          | is 00E0.F9D9.1107, irq 255<br>is 00E0.F9D9.1108. irg 255             |                                          |
|                                                                                                    |                   |                             | 9: Int: Internal-Data0/1 : address                                      | is 0000.0003.0002, irq 255                                           | ~                                        |
| PC-PT PC-PT                                                                                                    |                   |                             |                                                                         | Сору                                                                 | Paste                                    |
| PC0 PC1                                                                                                    |                   |                             |                                                                         |                                                                      |                                          |
|                                                                                                    |                   |                             |                                                                         |                                                                      |                                          |
|                                                                                                    |                   |                             |                                                                         |                                                                      |                                          |
|                                                                                                    |                   |                             |                                                                         |                                                                      |                                          |
|                                                                                                    |                   |                             |                                                                         |                                                                      |                                          |
|                                                                                                    |                   |                             |                                                                         |                                                                      |                                          |
|                                                                                                    |                   |                             |                                                                         |                                                                      |                                          |
| <                                                                                                    |                   | 2                           |                                                                         |                                                                      | <u>)</u> 🖗 🖻                             |
| Time: 02:38:49 Power Cycle Devices Fast Forward T                                                               | ime               |                             |                                                                         |                                                                      | Realtime                                 |
|                                                                                                    |                   | ③ Scenario 0                | Last Status Source Destination Type                                     | Color Time(sec) Periodic Num                                         | Edit Delete                              |
| Connections                                                                                                    |                   | New Delete                  |                                                                         |                                                                      |                                          |
|                                                                                                    |                   | > Toggle PDU List Window    |                                                                         |                                                                      |                                          |
|                                                                                                    | Copper Cross-Over |                             |                                                                         |                                                                      |                                          |
| 🛨 🥭 🚞 🛍 🛞 💵                                                                                                    | 🛛 🜔 💯 😂 💴 Р       | 🖺 🔘 👰 📃                     |                                                                         | <ul> <li>► 😼 🕆 🗈</li></ul>                                           | ) РУС <u>19:14</u><br>11.01. <u>2020</u> |

|                                                                     | Cisco Pa          | acket Tracer Student 🛛 💐                                                                                                    |                                                                                                    | ASA0                                                                                                    | - 🗆 🗙                                                                                                    |
|---------------------------------------------------------------------|-------------------|----------------------------------------------------------------------------------------------------|----------------------------------------------------------------------------------------------------|----------------------------------------------------------------------------------------------------|----------------------------------------------------------------------------------------------------|
| File Edit Options View Tools Extensions Help                        |                   | Physical                                                                                                    | I Config CLI                                                                                                    |                                                                                                    |                                                                                                    |
| 🔲 👝 🖪 🚍 🗐 🗑 🕼 📣 🍾 🍾 🍗 🛯                                             | M 🔄               |                                                                                                    | ASA Co                                                                                                    | mmand Line Interface                                                                                                    |                                                                                                    |
| Logical [Root]                                                      | ирошивки.         | Move Object<br><b>1 ФАЙЛ</b><br>Cisco<br>Device<br>Compil<br>System<br>Config<br>ciscoa<br>Hardwa<br>Interr<br>BIOS F<br>Encryf<br>0: Ir<br>1: E5<br>2: E5<br>3: E1<br>5: 5: 1<br>6: 51<br>1: 55<br>1: 55<br>1: | ASA CC<br>Adaptive Security Appliance<br>e Manager Version 6.4(5)<br>led on Wed 15-Jun-11 18:17 by<br>m image file is "disk0:/asa64<br>g file at boot was "startup-o<br>asa up 23 minutes 56 seconds<br>are: ASA5505, 512 MB RAM, C<br>nal ATA Compact Flash, 128MB<br>Flash M50FW016 @ 0xff00000,<br>ption hardware device : Cisco<br>Boot<br>SSL/J<br>IPSec<br>numbe<br>nt: Internal-Data0/0 : add<br>xt: Ethernet0/1 : add<br>xt: Ethernet0/2 : add<br>xt: Ethernet0/3 : add<br>xt: Ethernet0/4 : add<br>xt: Ethernet0/5 : add<br>xt: Ethernet0/6 : add<br>xt: Ethernet0/7 : add | <pre>mmand Line Interface<br/>Software Version 8.4(2)<br/>' mnguyen<br/>2-k8.bin"<br/>:onfig"<br/>:PU Geode 500 MHz<br/>2048KB<br/>) ASA-5505 on-board accelerato<br/>microcode : CN1000-MC-<br/>IKE microcode : CNLite-MC-<br/>: microcode : CNLite-MC-<br/>: microcode : CNLite-MC-<br/>:r of accelerators: 1<br/>iress is 44d3.caef.1e22, irq 1<br/>iress is 00E0.F9D9.1101, irq 2<br/>iress is 00E0.F9D9.1102, irq 2<br/>iress is 00E0.F9D9.1104, irq 2<br/>iress is 00E0.F9D9.1105, irq 2<br/>iress is 00E0.F9D9.1106, irq 2<br/>iress is 00E0.F9D9.1106, irq 2<br/>iress is 00E0.F9D9.1107, irq 2<br/>iress is 00E0.F9D9.1108, irq 2<br/>iress is 00E0.F9D9.1108, irq 2<br/>iress is 00E0.F9D9.1108, irq 2<br/>iress is 00E0.F9D9.1108, irq 2</pre> | r (revision 0x0)<br>BOOT-2.00<br>SSLm-PLUS-2.03<br>IPSECm-MAIN-2.06<br>1<br>55<br>55<br>55<br>55<br>55<br>55<br>55<br>55<br>55<br>55<br>55<br>55<br>5 |
| Time: 02:41:29 Power Cycle Devices Fast Forward Time<br>Connections | Copper Cross-Over | Scenario 0<br>New Delete Oggle PDU List Window                                                                                                    | s Source Destination T                                                                                                    | ype Color Time(sec) Periodic                                                                                                    | Realtime<br>Num Edit Delete                                                                                                    |
| 🕂 Շ 🚞 🛍 🔇 🗴                                                         | V 🔛 🙆 💟 🐨 🖓 🚺     |                                                                                                    |                                                                                                    | - 😼                                                                                                    | ∎         19:16           ∎         ■           PYC         11.01.2020                                                                                |

|                                                                                           | (                                                           | Cisco Packet Tracer Student                                     | , Real and the second second s | ASA0                                                                                                    | - 🗆 🗙                                                                                                    |
|-------------------------------------------------------------------------------------------|-------------------------------------------------------------|-----------------------------------------------------------------|----------------------------------------------------------------------------------------------------|----------------------------------------------------------------------------------------------------|----------------------------------------------------------------------------------------------------|
| File Edit Options View Tools Extensions Help                                              |                                                             |                                                                 | Physical Config CLI                                                                                                    |                                                                                                    |                                                                                                    |
|                                                                                           | New Cluster                                                 | Maya Object                                                     | A                                                                                                    | SA Command Line Interfac                                                                                                    | :e                                                                                                    |
| Eto/2<br>Eto/2<br>FC-PT<br>PC-PT<br>PC0<br>Eto/2<br>FC-PT<br>PC1<br>Eto/2<br>FC-PT<br>PC1 | Далее находим<br>основные пара<br>прошивки<br>ниже – порты. | метры                                                           | Cisco Adaptive Security App<br>Device Manager Version 6.4(<br>Compiled on Wed 15-Jun-11 1<br>System image file is "diskO<br>Config file at boot was "st<br>ciscoasa up 23 minutes 56 s<br>Hardware: ASA5505, 512 MB<br>Internal ATA Compact Flash,<br>BIOS Flash M50FW016 @ 0xfff<br>Encryption hardware device<br>0: Int: Internal-Data0/0<br>1: Ext: Ethernet0/1<br>3: Ext: Ethernet0/1<br>3: Ext: Ethernet0/2<br>4: Ext: Ethernet0/3<br>5: Ext: Ethernet0/4<br>6: Ext: Ethernet0/6<br>8: Ext: Ethernet0/7<br>9: Int: Internal-Data0/1                                                                                                    | <pre>liance Software Version 8.4(2) 5) 8:17 by mnguyen '/asa842-k8.bin" artup-config" econds RAM, CPU Geode 500 MHz 128MB 00000, 2048KB : Cisco ASA-5505 on-board acceld Boot microcode : CN10td Boot microcode : CN10td SSL/IKE microcode : CN10tt IPSec microcode : CN10tt Number of accelerators: 1 : address is 00E0.F9D9.1101, : address is 00E0.F9D9.1102, : address is 00E0.F9D9.1104, : address is 00E0.F9D9.1105, : address is 00E0.F9D9.1106, : address is 00E0.F9D9.1107, : address is 00E0.F9D9.1107, : address is 00E0.F9D9.1108, : address is 00E0.F9D9.1108, : address i</pre> | erator (revision 0x0)<br>D-MC-BOOT-2.00<br>=-MC-SSLm-PLUS-2.03<br>=-MC-IPSECm-MAIN-2.06<br>irq 11<br>irq 255<br>irq 255<br>irq 255<br>irq 255<br>irq 255<br>irq 255<br>irq 255<br>irq 255<br>irq 255<br>irq 255<br>irq 255<br>irq 255<br>irq 255<br>irq 255<br>irq 255 |
| Time: 02:42:48 Power Cycle Devices Fast Forward Time Connections                          | Copper Cross-Over                                           | ③ Scenario 0 ✓ Fire     New   Delete     Toggle PDU List Window | Last Status Source Destinatio                                                                                                    | an Type Color Time(sec) Peri                                                                                                    | Realtime                                                                                                    |
| 🕂 🥝 🚞 🚔 🚺                                                                                 | ) 👰 ઇ 😥 🖉 😰                                                 |                                                                 |                                                                                                    | -                                                                                                    | Not 19:18 т∎∎ трус 19:18<br>11.01.2020                                                                                                    |

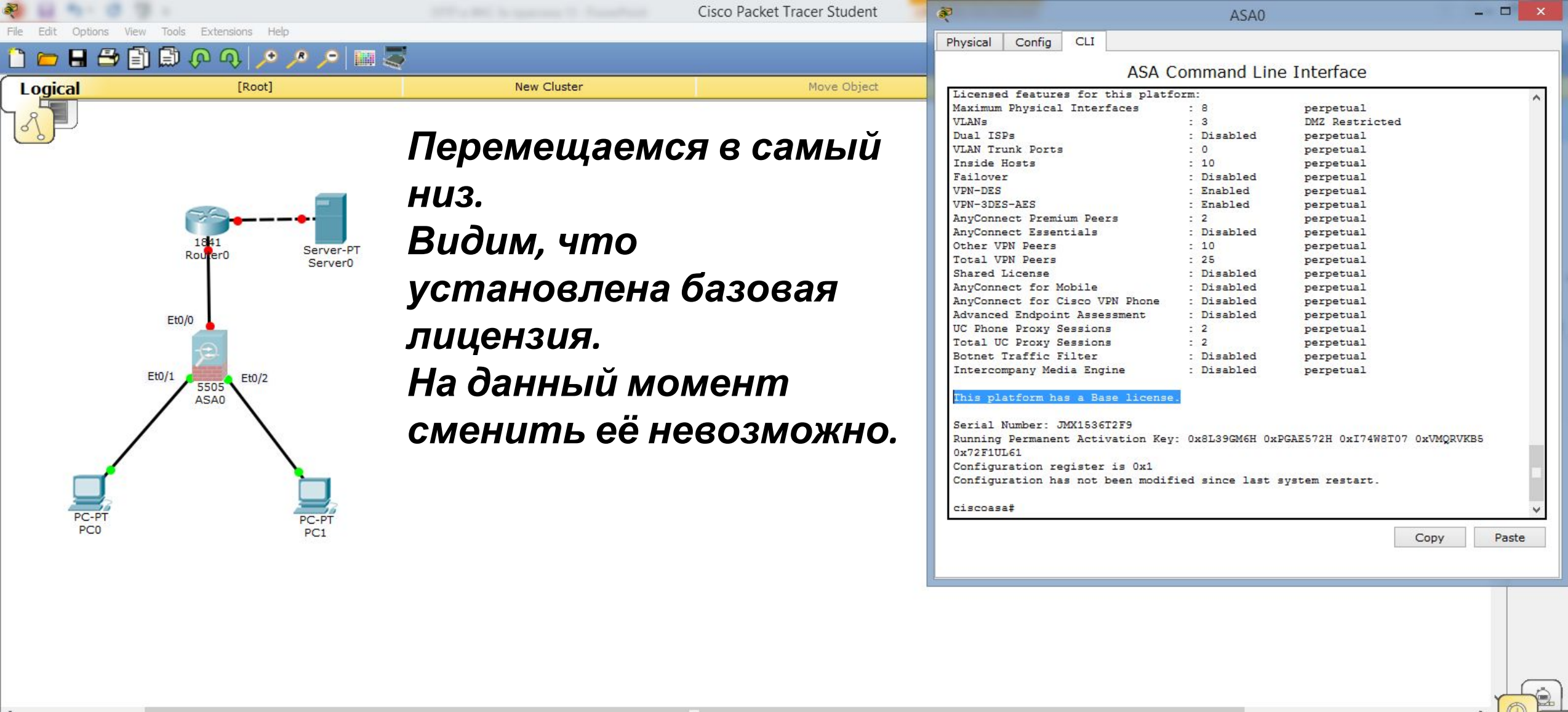

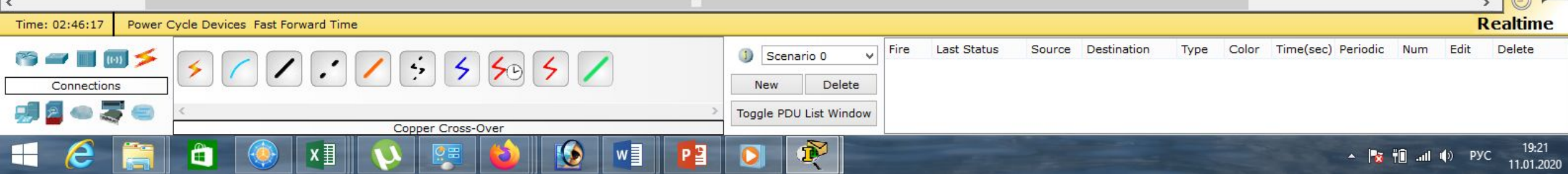

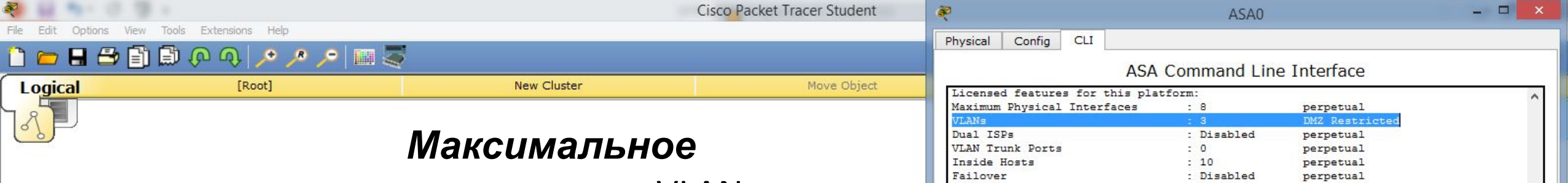

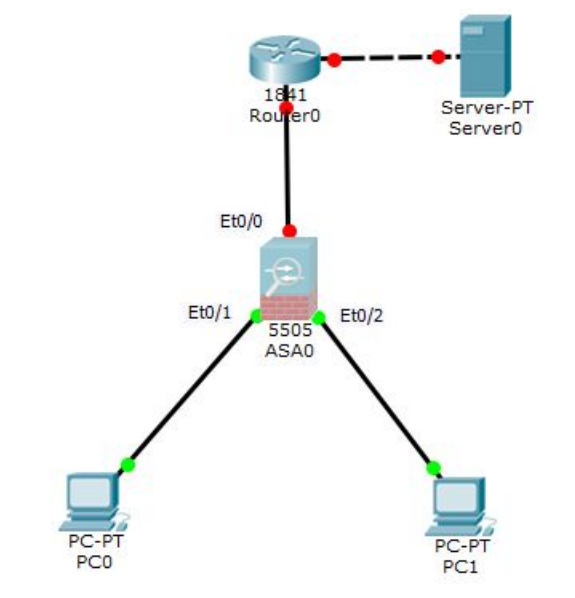

Максимальное количество VLANs равно трём. Причём один из них (DNZ), как правило ограниченный.

| Maximum Physical Interfaces                     | 1  | 8             | perpetual                     |  |
|-------------------------------------------------|----|---------------|-------------------------------|--|
| VLANs                                           |    |               | DMZ Restricted                |  |
| Dual ISPs                                       | :  | Disabled      | perpetual                     |  |
| VLAN Trunk Ports                                | :  | 0             | perpetual                     |  |
| Inside Hosts                                    | :  | 10            | perpetual                     |  |
| Failover                                        | -  | Disabled      | perpetual                     |  |
| VPN-DES                                         | 2  | Enabled       | perpetual                     |  |
| VPN-3DES-AES                                    | :  | Enabled       | perpetual                     |  |
| AnyConnect Premium Peers                        | :  | 2             | perpetual                     |  |
| AnyConnect Essentials                           | =  | Disabled      | perpetual                     |  |
| Other VPN Peers                                 | 2  | 10            | perpetual                     |  |
| Total VPN Peers                                 | :  | 25            | perpetual                     |  |
| Shared License                                  | :  | Disabled      | perpetual                     |  |
| AnyConnect for Mobile                           | -  | Disabled      | perpetual                     |  |
| AnyConnect for Cisco VPN Phone                  | 2  | Disabled      | perpetual                     |  |
| Advanced Endpoint Assessment                    | :  | Disabled      | perpetual                     |  |
| UC Phone Proxy Sessions                         | :  | 2             | perpetual                     |  |
| Total UC Proxy Sessions                         | -  | 2             | perpetual                     |  |
| Botnet Traffic Filter                           | 2  | Disabled      | perpetual                     |  |
| Intercompany Media Engine                       | :  | Disabled      | perpetual                     |  |
| This platform has a Base license.               |    |               |                               |  |
| Serial Number: JMX1536T2F9                      |    |               |                               |  |
| Running Permanent Activation Key:<br>0x72F1UL61 | 0  | x8L39GM6H 0x1 | GAE572H 0xI74W8T07 0xVMQRVKB5 |  |
| Configuration register is 0x1                   |    |               |                               |  |
| Configuration has not been modifi               | ed | since last s  | system restart.               |  |
|                                                 |    |               |                               |  |

Copy

Paste

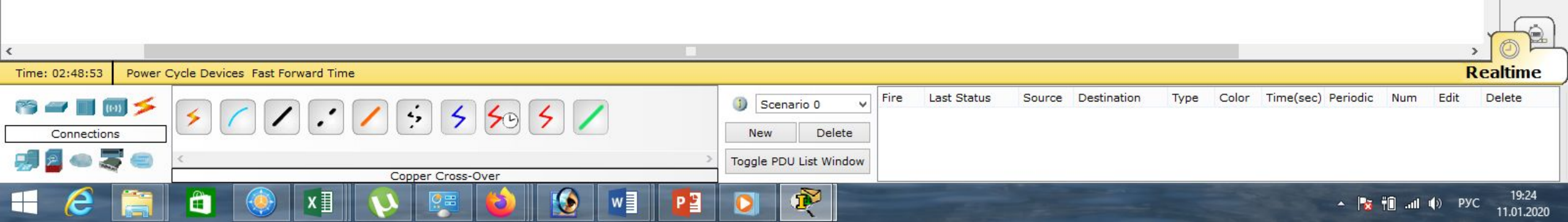

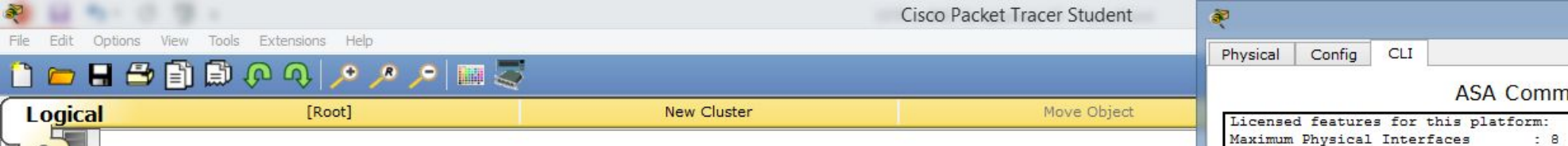

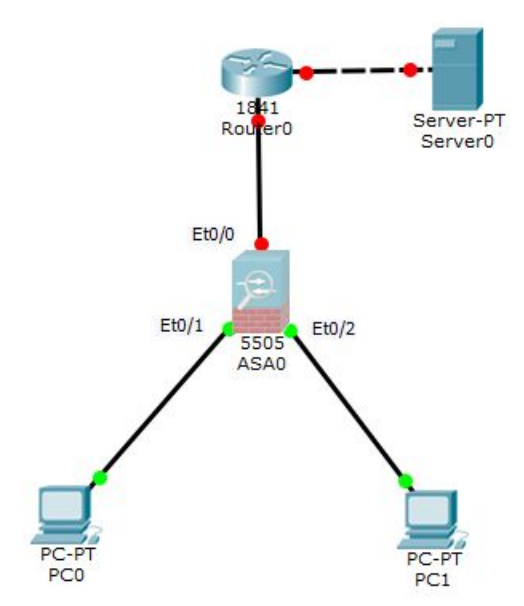

Также видим, что у нас нет возможности использовать Trunk Ports. Это делает *макетирование в* Cisco Packet Tracer весьма неудобным. Будем ждать новые версии, а пока придётся работать с тем, что есть.

| Licensed features for this platf               | orm:            |                               | 1   |
|------------------------------------------------|-----------------|-------------------------------|-----|
| Maximum Physical Interfaces                    | : 8             | perpetual                     |     |
| VLANs                                          | : 3             | DMZ Restricted                |     |
| Dual ISPs                                      | : Disabled      | perpetual                     |     |
| VLAN Trunk Ports                               | : 0             | perpetual                     |     |
| Inside Hosts                                   | : 10            | perpetual                     |     |
| Failover                                       | : Disabled      | perpetual                     |     |
| VPN-DES                                        | : Enabled       | perpetual                     |     |
| VPN-3DES-AES                                   | : Enabled       | perpetual                     |     |
| AnyConnect Premium Peers                       | : 2             | perpetual                     |     |
| AnyConnect Essentials                          | : Disabled      | perpetual                     |     |
| Other VPN Peers                                | : 10            | perpetual                     |     |
| Total VPN Peers                                | : 25            | perpetual                     |     |
| Shared License                                 | : Disabled      | perpetual                     |     |
| AnyConnect for Mobile                          | : Disabled      | perpetual                     |     |
| AnyConnect for Cisco VPN Phone                 | : Disabled      | perpetual                     |     |
| Advanced Endpoint Assessment                   | : Disabled      | perpetual                     |     |
| UC Phone Proxy Sessions                        | : 2             | perpetual                     |     |
| Total UC Proxy Sessions                        | : 2             | perpetual                     |     |
| Botnet Traffic Filter                          | : Disabled      | perpetual                     |     |
| Intercompany Media Engine                      | : Disabled      | perpetual                     |     |
| This platform has a Base license               | 2               |                               |     |
| Serial Number: JMX1536T2F9                     |                 |                               |     |
| Running Permanent Activation Key<br>0x72F1UL61 | : 0x8L39GM6H 0x | GAE572H 0xI74W8T07 0xVMQRVKB5 |     |
| Configuration register is 0x1                  |                 |                               | - 8 |
| Configuration has not been modif               | ied since last  | system restart.               |     |
| ciscoasa#                                      |                 |                               |     |

ASA0

- 🗆 🗙

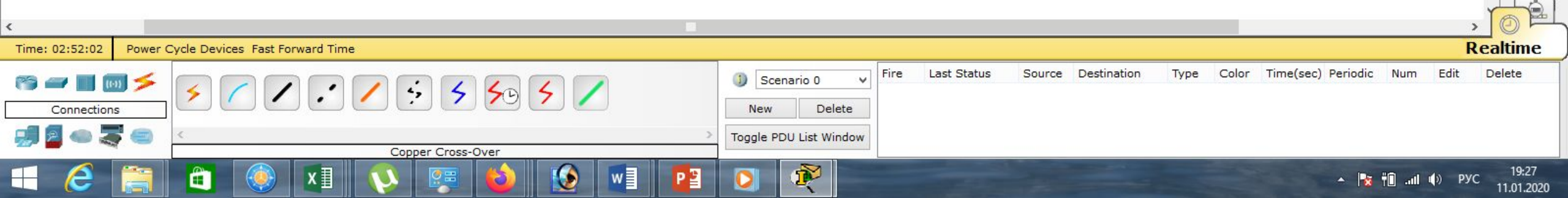

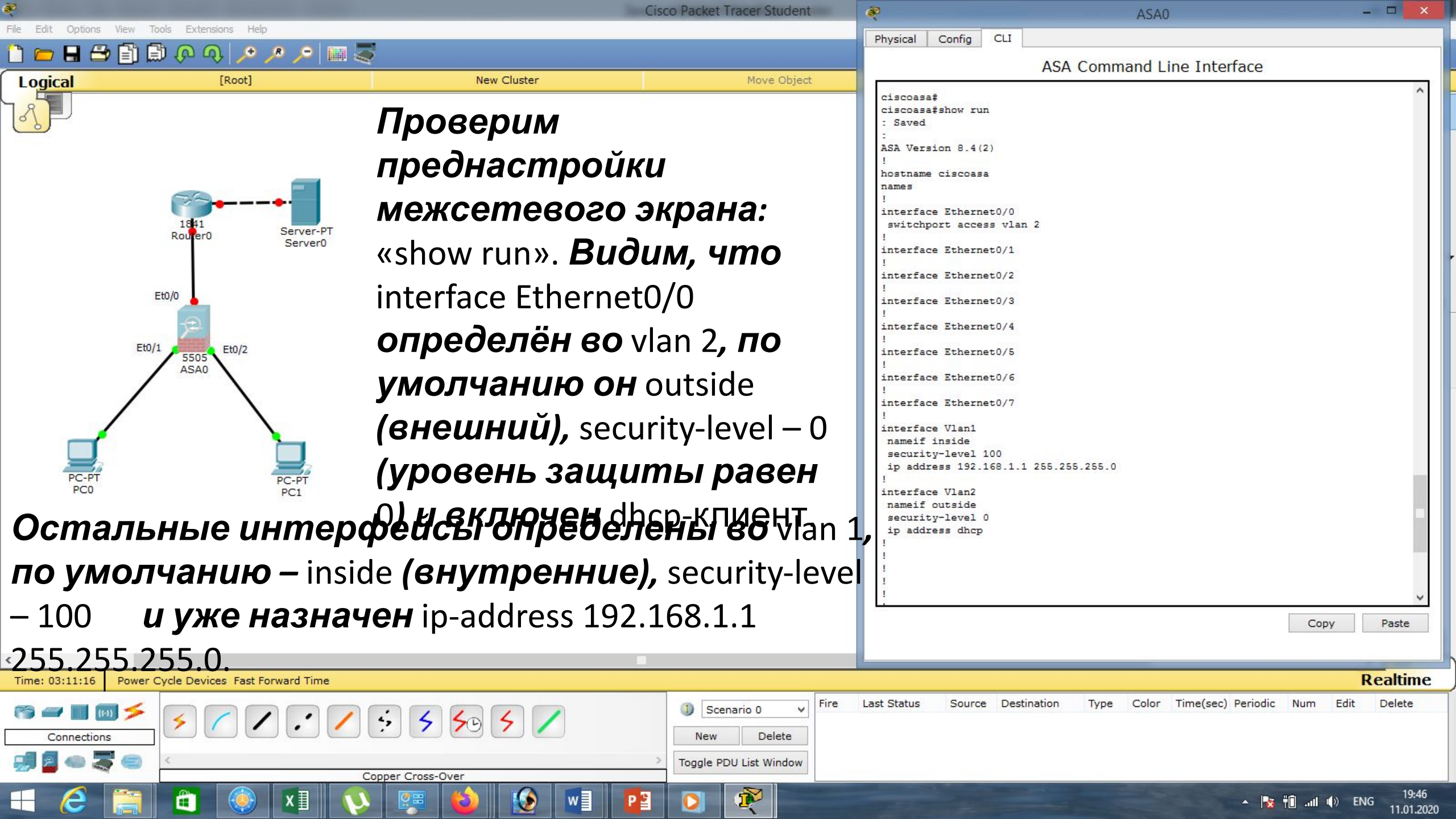

| 🤏 🖬 🦦 🕲 🗇 a                                                                                                    | Cisco Packet Tracer Stu    | lent 🏾 👰                                                                    | ASA0                                                      | - 🗆 🗙                              |
|----------------------------------------------------------------------------------------------------|----------------------------|-----------------------------------------------------------------------------|-----------------------------------------------------------|------------------------------------|
| File Edit Options View Tools Extensions Help                                                                                                    |                            | Physical                                                                    | Config CLI                                                |                                    |
| 🚺 📼 🖶 🖶 関 🗑 🚸 🔗 🔪 🛰 🐚                                                                                                    |                            |                                                                             | ASA Command Line Inter                                    | face                               |
| Logical [Root]                                                                                                    | New Cluster Move C         | pject I                                                                     |                                                           | ^                                  |
|                                                                                                    | Опускаемся ещё ниже        | U interface                                                                 | <pre>&gt; Ethernet0/5 &gt; Ethernet0/6</pre>              |                                    |
|                                                                                                    | видим, что по              | interface<br>!<br>interface<br>nameif :                                     | <pre>&gt; Ethernet0/7 &gt; Vlan1 inside</pre>             |                                    |
| 1841                                                                                                    | умолчанию настроен         | securit<br>ip addre                                                         | /-level 100<br>≥ss 192.168.1.1 255.255.255.0              |                                    |
| Rourer0 Server0<br>Server0                                                                                                    | dhcp-сервер <i>на</i>      | interface<br>nameif<br>security<br>ip addr                                  | <pre>&gt; Vlan2 putside y-level 0 ess dhcp</pre>          |                                    |
| Et0/0                                                                                                    | внутреннем                 |                                                                             |                                                           |                                    |
| Et0/1 5505 Et0/2                                                                                                    | интерфейсе.                | -<br>-<br>-<br>-<br>-<br>-<br>-<br>-<br>-<br>-<br>-<br>-<br>-<br>-<br>-<br> |                                                           |                                    |
| ASAO                                                                                                    | Это значит, он будет       | 1                                                                           |                                                           |                                    |
|                                                                                                    | <b>раздавать</b> ір-адреса | !<br>!<br>!                                                                 | imequit 5                                                 |                                    |
| PC-PT PC-PT                                                                                                    | подключенным               | ssh timed<br>!<br>dhcpd add                                                 | iness 5<br>Jut 5<br>dress 192.168.1.5-192.168.1.35 inside |                                    |
| PC0 PC1                                                                                                    | KOMEL IOMODAM              | dhcpd en<br>!                                                               | able inside                                               |                                    |
|                                                                                                    | компьюттерам.              | dhepd au<br>!<br>!                                                          | ;o_config outside                                         |                                    |
|                                                                                                    |                            |                                                                             |                                                           |                                    |
|                                                                                                    |                            | ciscoasa                                                                    | 2                                                         | ~                                  |
|                                                                                                    |                            |                                                                             |                                                           | Copy Paste                         |
| <                                                                                                    |                            |                                                                             |                                                           |                                    |
| Time: 03:28:35 Power Cycle Devices Fast Forward Time                                                                                            |                            |                                                                             |                                                           | Realtime                           |
| ™         ™         ✓         ✓         ✓         ✓         ✓           Connections         ✓         ✓         ✓         ✓         ✓         ✓ | Scenario 0                 | V Fire Last Status                                                          | Source Destination Type Color Time(sec) F                 | Periodic Num Edit Delete           |
| 🦪 🗧 🧠 🍣 🥌 <                                                                                                    | > Toggle PDU List Wind     | wa                                                                          |                                                           |                                    |
| 🔳 🥝 🚞 🗎 🖉                                                                                                    |                            |                                                                             |                                                           | ▲ 🔀 📲нI Ф) РУС 20:04<br>11.01.2020 |

| 🥹 🖬 🖦 🕫 🗇 🗤                                                                                                    | Cisco Packet Tracer Studen                                                                              | t — 🛛 💐                                                                                                    | PCO                                                                                              | - 🗆 🗙                       |
|----------------------------------------------------------------------------------------------------|----------------------------------------------------------------------------------------------------|----------------------------------------------------------------------------------------------------|--------------------------------------------------------------------------------------------------|-----------------------------|
| File Edit Options View Tools Extensions Help                                                                                                    |                                                                                                    | Physical Config Desktop                                                                                                    | Custom Interface                                                                                 |                             |
|                                                                                                    | New Cluster Move Object                                                                                 | IP Configuration                                                                                                    |                                                                                                  | x                           |
| Image: Content of the server of the server of the serve | Киссий<br>Коли это верно,<br>получим ір-адрес для<br>компьютера РСО.<br>Сработало, ір-адрес<br>получен. | IP Configuration<br>IP Configuration<br>IP Configuration<br>IP Address<br>Subnet Mask<br>255.2<br>Default Gateway<br>192.1<br>DNS Server<br>IPv6 Configuration<br>O DHCP O Auto Config O<br>IPv6 Address<br>Link Local Address<br>FE80<br>IPv6 Gateway<br>IPv6 DNS Server | ic DHCP request successful.<br>168.1.5<br>255.255.0<br>168.1.1<br>Static<br>::206:2AFF:FE7E:4634 |                             |
| < <p>Time: 03:33:01   Power Cycle Devices Fast Forward Time   Image: Connections Image: Connections</p>                                                                                                    | Scenario 0       New       Delete       Togole PDUL list Window                                         | Fire Last Status Source Destination                                                                                                    | Type Color Time(sec) Periodic N                                                                  | Realtime                    |
|                                                                                                    | Copper Cross-Over                                                                                       |                                                                                                    | - 🍡 TO                                                                                           | II Ф) РУС 20:08<br>11.01.20 |

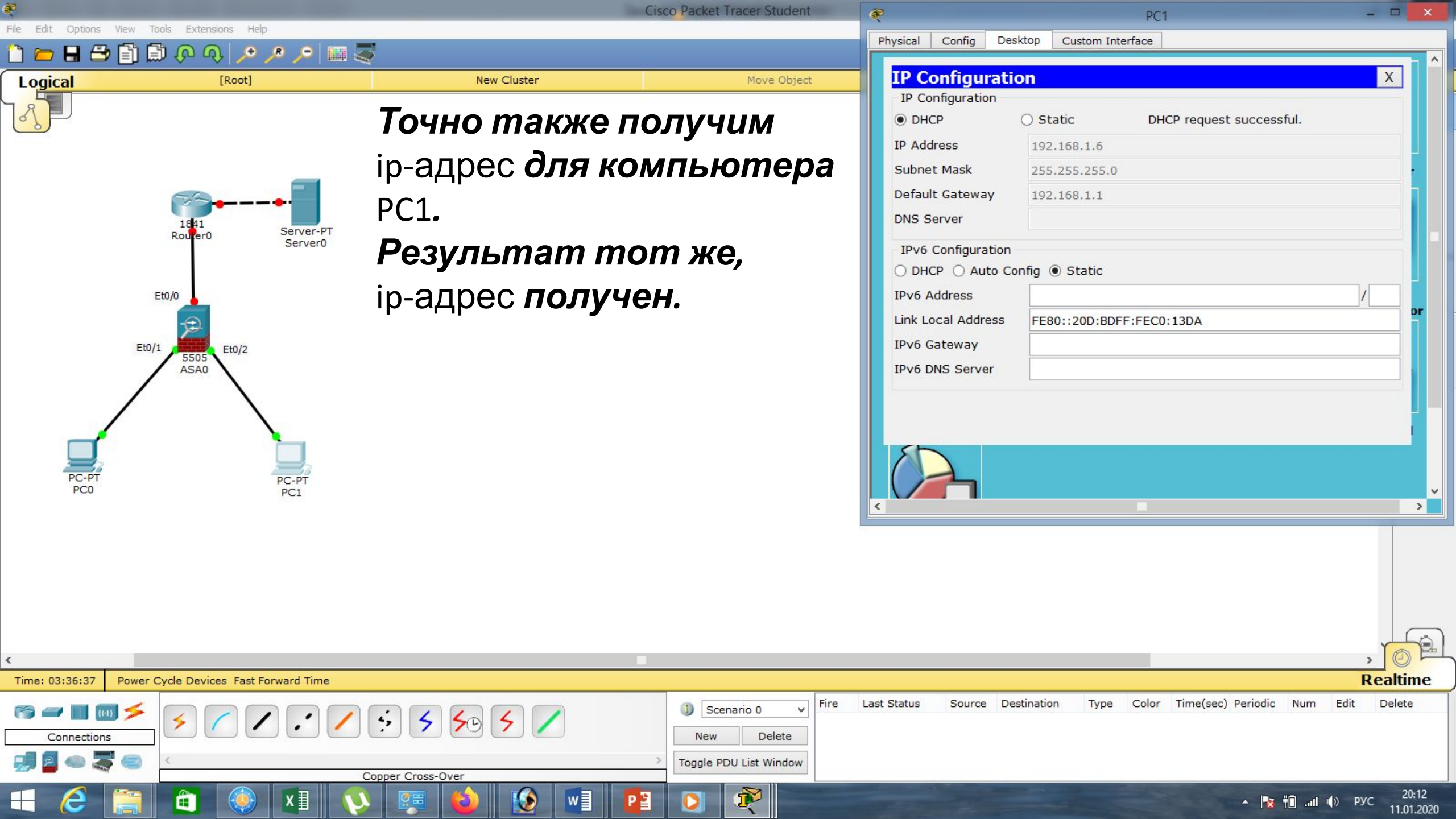

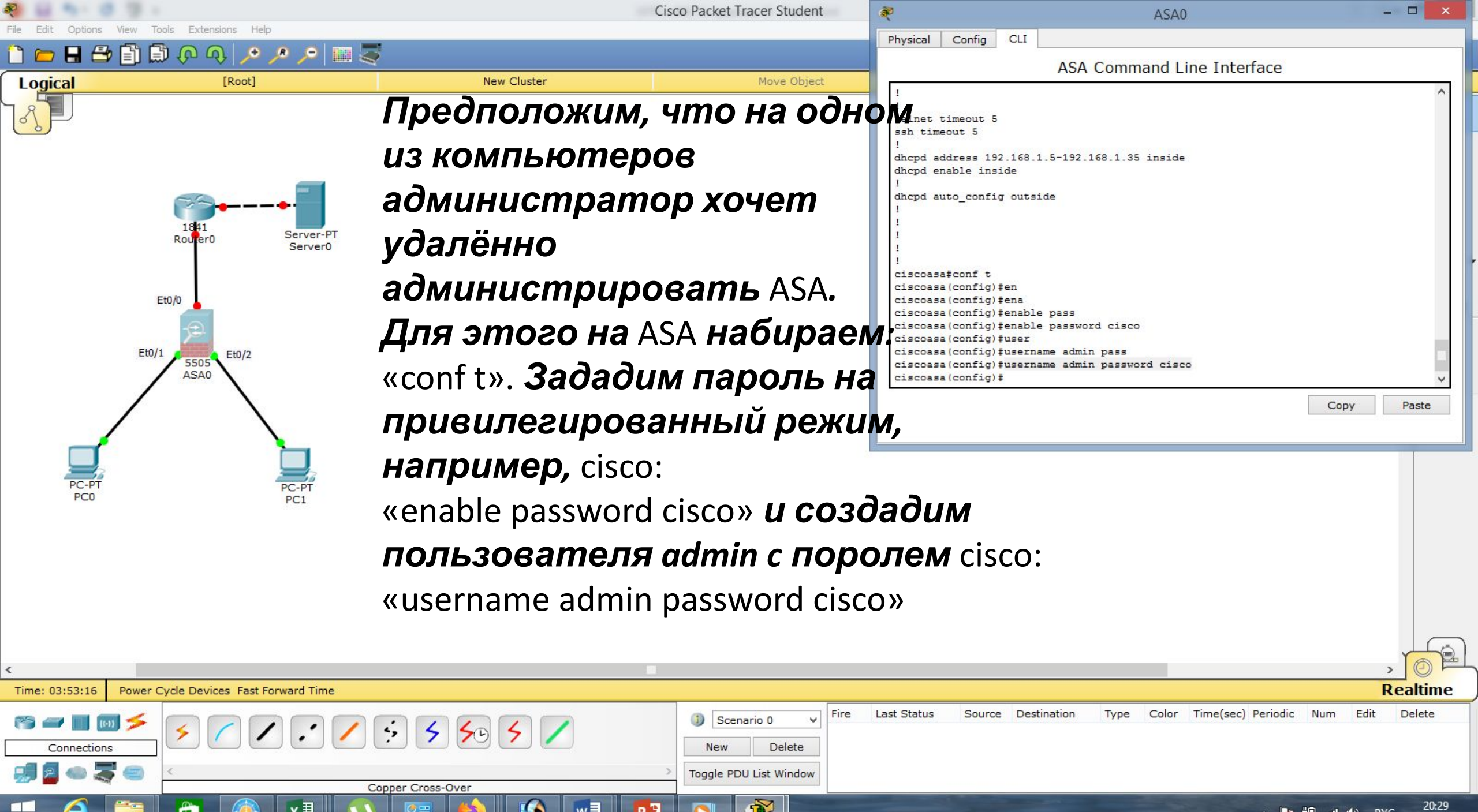

11.01.2020

|                                                      | (                      | Cisco Packet Tracer Student        | R                                                                                                   | ASA0                               | - • ×                           |
|------------------------------------------------------|------------------------|------------------------------------|----------------------------------------------------------------------------------------------------|------------------------------------|---------------------------------|
| File Edit Options View Tools Extensions Help         | -                      |                                    | Physical Config CLI                                                                                 |                                    |                                 |
|                                                      | New Cluster            | Move Object                        | -                                                                                                   | ASA Command Line Interface         |                                 |
|                                                      | Набираем:              | Move Object                        | hostname ciscoasa<br>enable password <mark>4IncP7vTjj</mark><br>names<br>!<br>interface Ethernet0/0 | paba2aF encrypted                  | ^                               |
|                                                      | «show run».            |                                    | switchport access vlan 2<br>!<br>interface Ethernet0/1                                              |                                    |                                 |
| 1841<br>Rourer0 Server-PT                            | Видим, что пароль на   |                                    | !<br>interface Ethernet0/2<br>!<br>interface Ethernet0/3                                            |                                    |                                 |
| Server0                                              | вход в                 |                                    | !<br>interface Ethernet0/4<br>!                                                                     |                                    |                                 |
| Eto/0                                                | привилегирован         | ный режим                          | interface Ethernet0/5 ! interface Ethernet0/6 !                                                     |                                    |                                 |
| Et0/1 5505 Et0/2                                     | <i>и на вход</i> польз | ователя                            | interface Ethernet0/7<br>!<br>interface Vlan1                                                       |                                    |                                 |
| ASAO                                                 | (см. внизу)            |                                    | nameif inside<br>security-level 100<br>ip address 192.168.1.1 2                                     | 55.255.255.0                       |                                 |
|                                                      | зашифрованы!           | !                                  | interface Vlan2<br>nameif outside<br>security-level 0                                               |                                    |                                 |
| PC-PT PC-PT<br>PC0 PC1                               | Это одна из фу         | ункций                             | ip address dhcp<br>!<br>!                                                                           |                                    |                                 |
|                                                      | безопасности,          |                                    |                                                                                                    |                                    |                                 |
|                                                      | включенных по          | 0                                  | :<br>!<br>!<br>username admin password 4IncP7vTjpaba2aF encrypted                                   |                                    |                                 |
|                                                      | умолчанию (в с         | отличие                            | !<br>< More>                                                                                        |                                    | <b></b>                         |
| <                                                    | от коммутато           | оров и                             |                                                                                                    |                                    | Copy Paste                      |
| Time: 03:57:39 Power Cycle Devices Fast Forward Time | мапшпутизат            | onoe)                              |                                                                                                    |                                    | Realtime                        |
|                                                      |                        | Scenario 0     Fire     New Delete | Last Status Source Destinat                                                                         | tion Type Color Time(sec) Periodic | Num Edit Delete                 |
|                                                      | Copper Cross-Over      | > Toggle PDU List Window           |                                                                                                    |                                    |                                 |
| 🕂 🥝 🛅 🛅 🔇 🗐                                          | 🔌 😥 🗾 🙋                |                                    |                                                                                                    | * 😼                                | †∎II ♦) ENG 20:33<br>11.01.2020 |

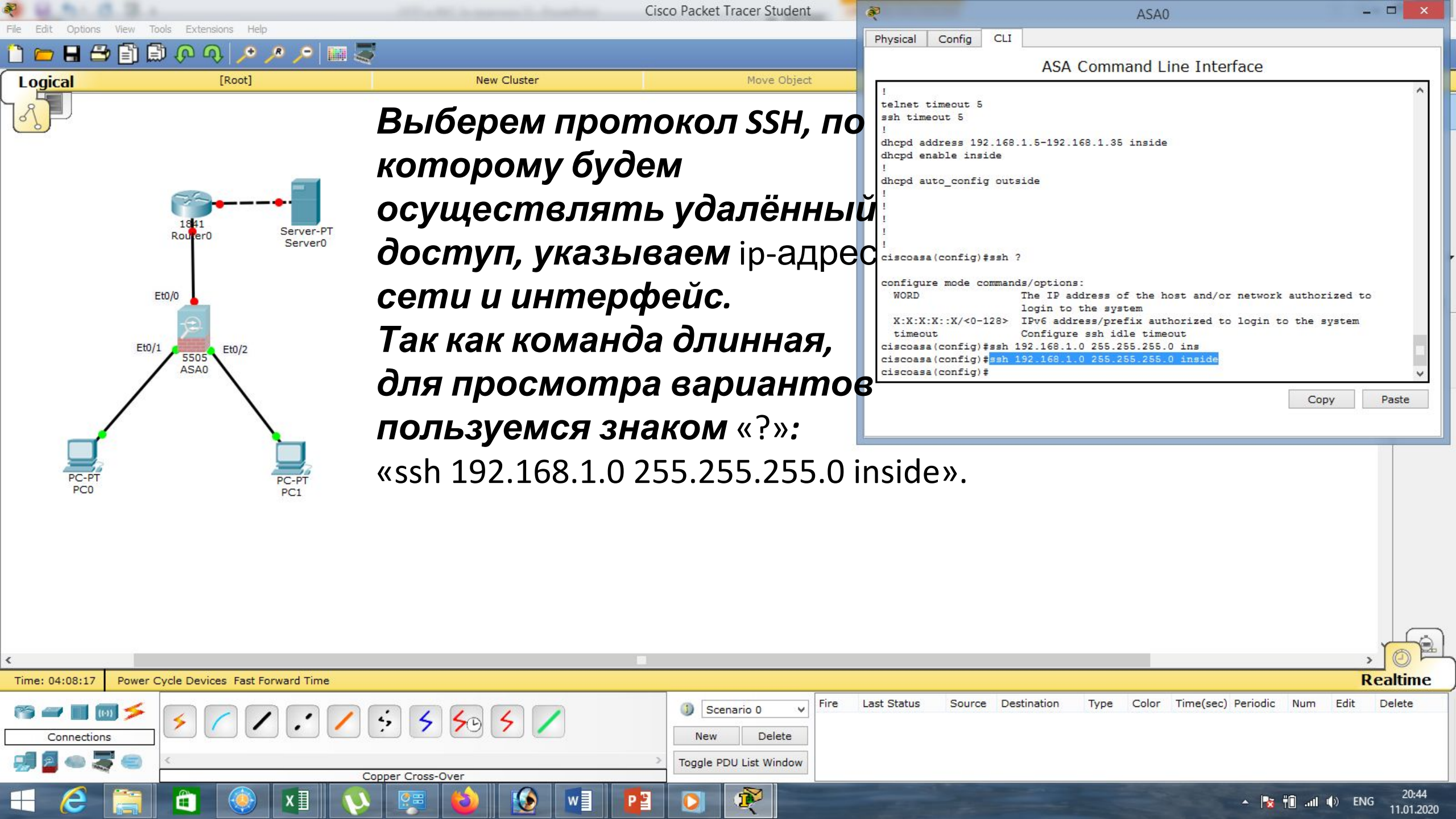

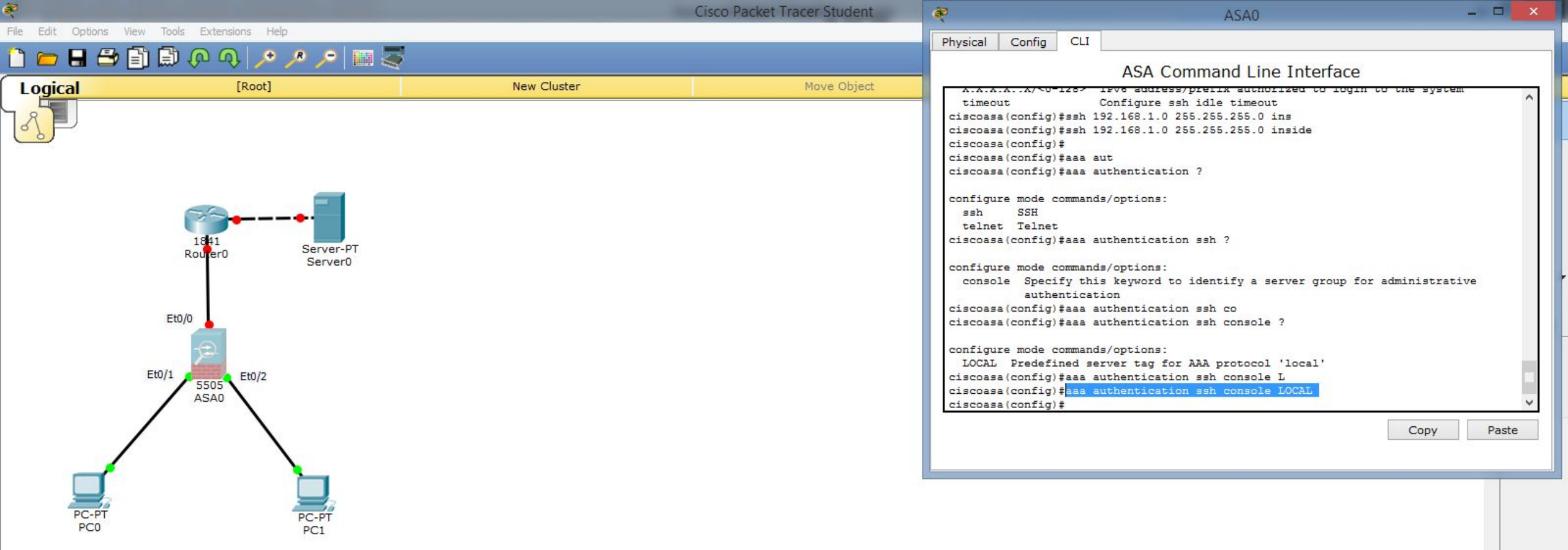

Далее задаём параметры аутентификации пользователя. Так как команда длинная, для просмотра вариантов пользуемся знаком «?»: «aaa authentication ssh console LOCAL».

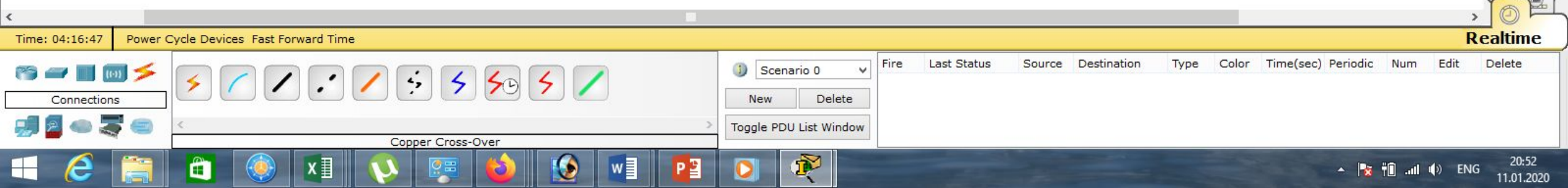

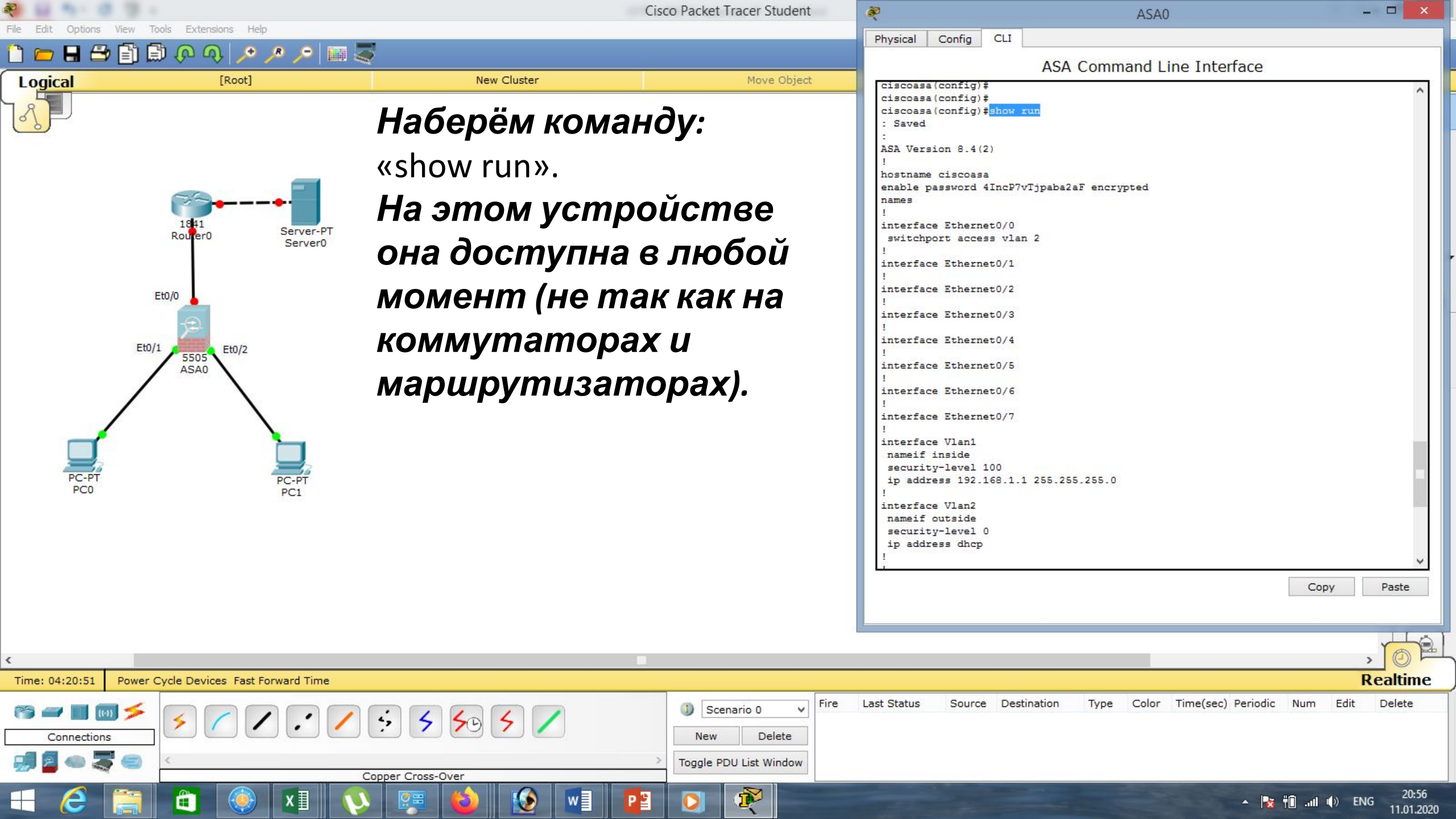

Cisco Packet Tracer Student

Move Object

Physical Config Desktop Custom Interface

1

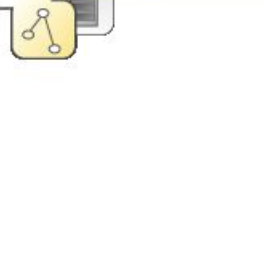

Logical

🗋 💳 🖶 🚍 📄 🕼 🗛

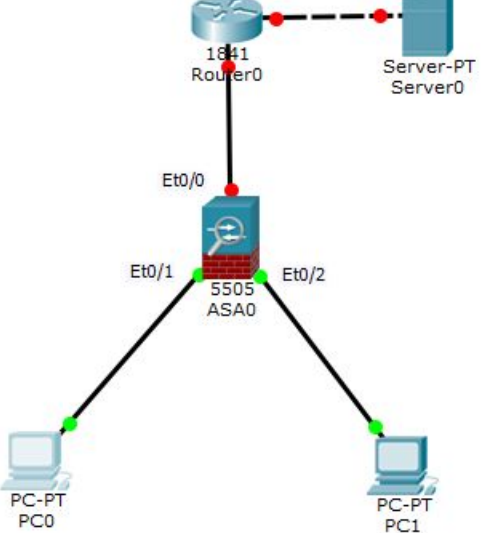

,• ,• ,• 🛄 🥃

[Root]

Попробуем удалённо подключиться к межсетевому экрану с компьютера PCO: «ssh -l admin 192.168.1.1», пароль: cisco. Входим в привилегированный *режим:* «en», *пароль:* cisco, далее: «show run». Видим, что удалённый доступ настроен!!!

New Cluster

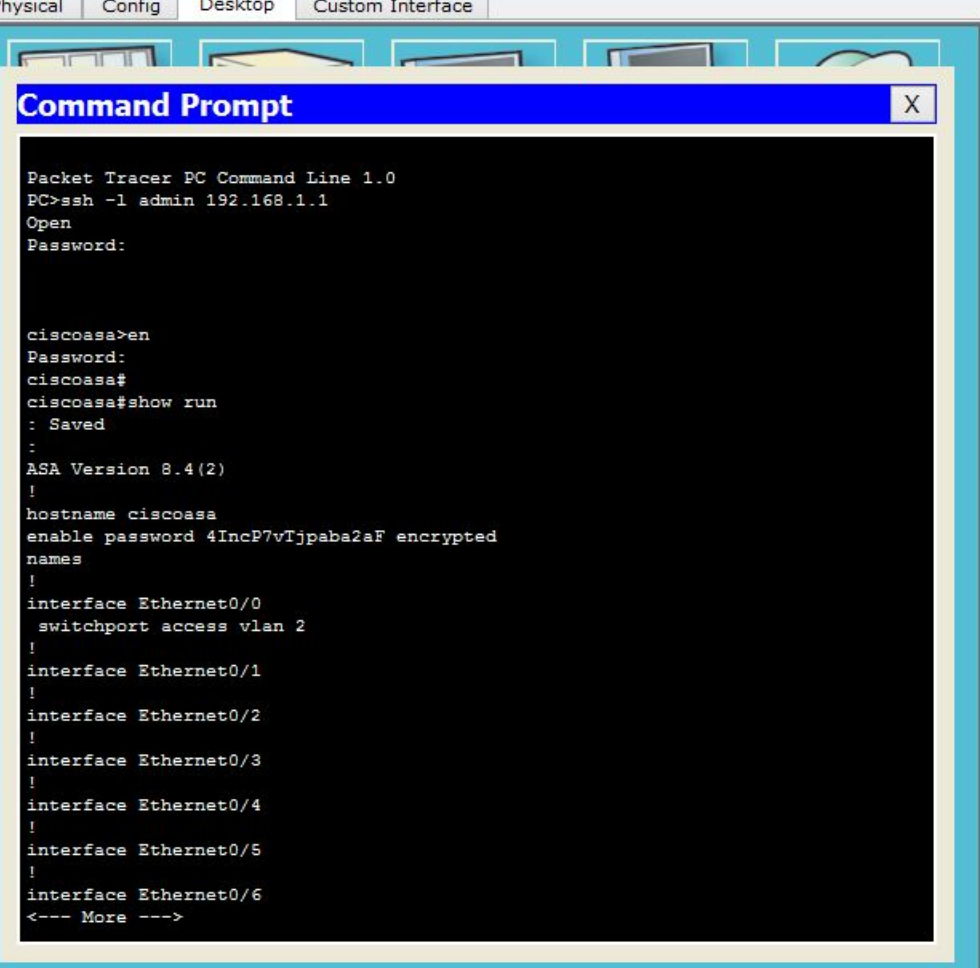

PC0

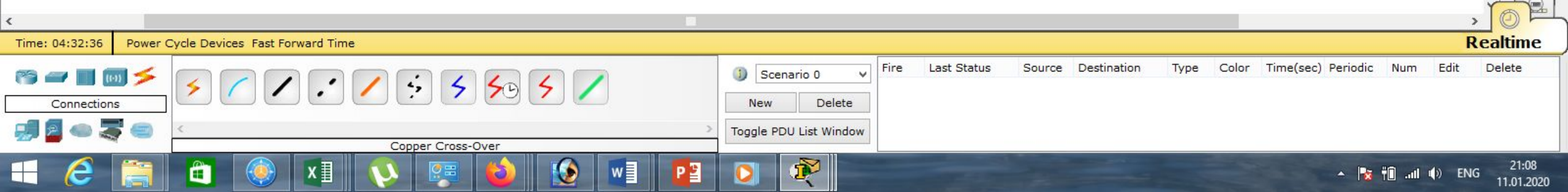

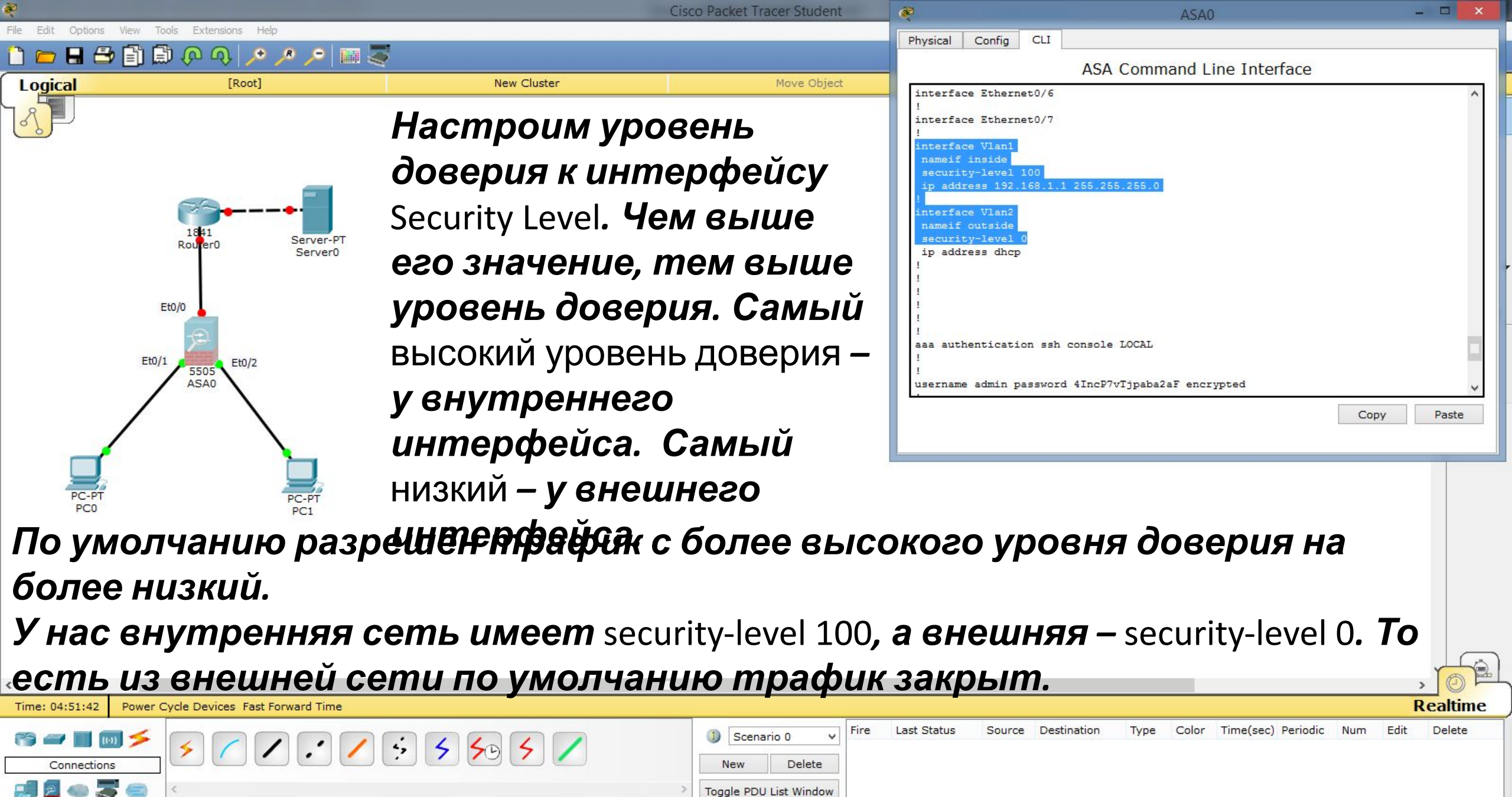

11.01.2020

Copper Cross-Over

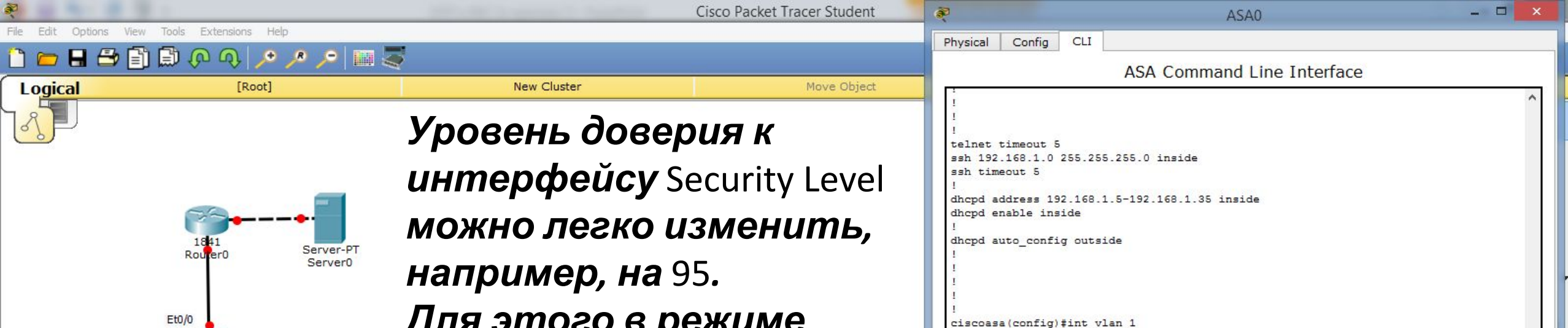

ciscoasa(config-if)#sec

ciscoasa (config-if) #end

ciscoasa#show run

ciscoasa#

ciscoasa#

Last Status

Fire

New

Scenario 0

Toggle PDU List Window

The second

Delete

ciscoasa(config-if) #security-level 95

Source Destination

Type

Paste

Realtime

Delete

21:39

11.01.2020

Edit

TI all () ENG

Num

Copy

Color Time(sec) Periodic

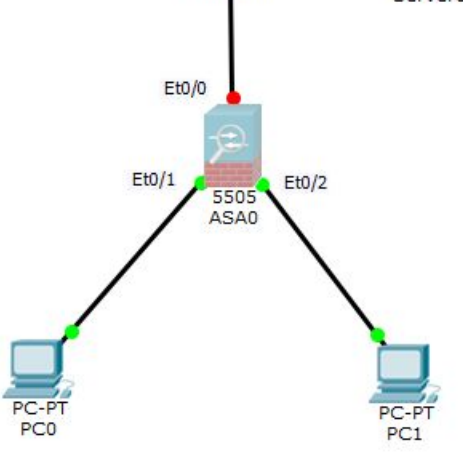

Power Cycle Devices Fast Forward Time

4

Copper Cross-Over

5 50 5

.

Time: 05:03:01

Connections

Для этого в режиме глобального конфигурирования набираем: «int vlan 1», «security-level 95», «end», «show run».

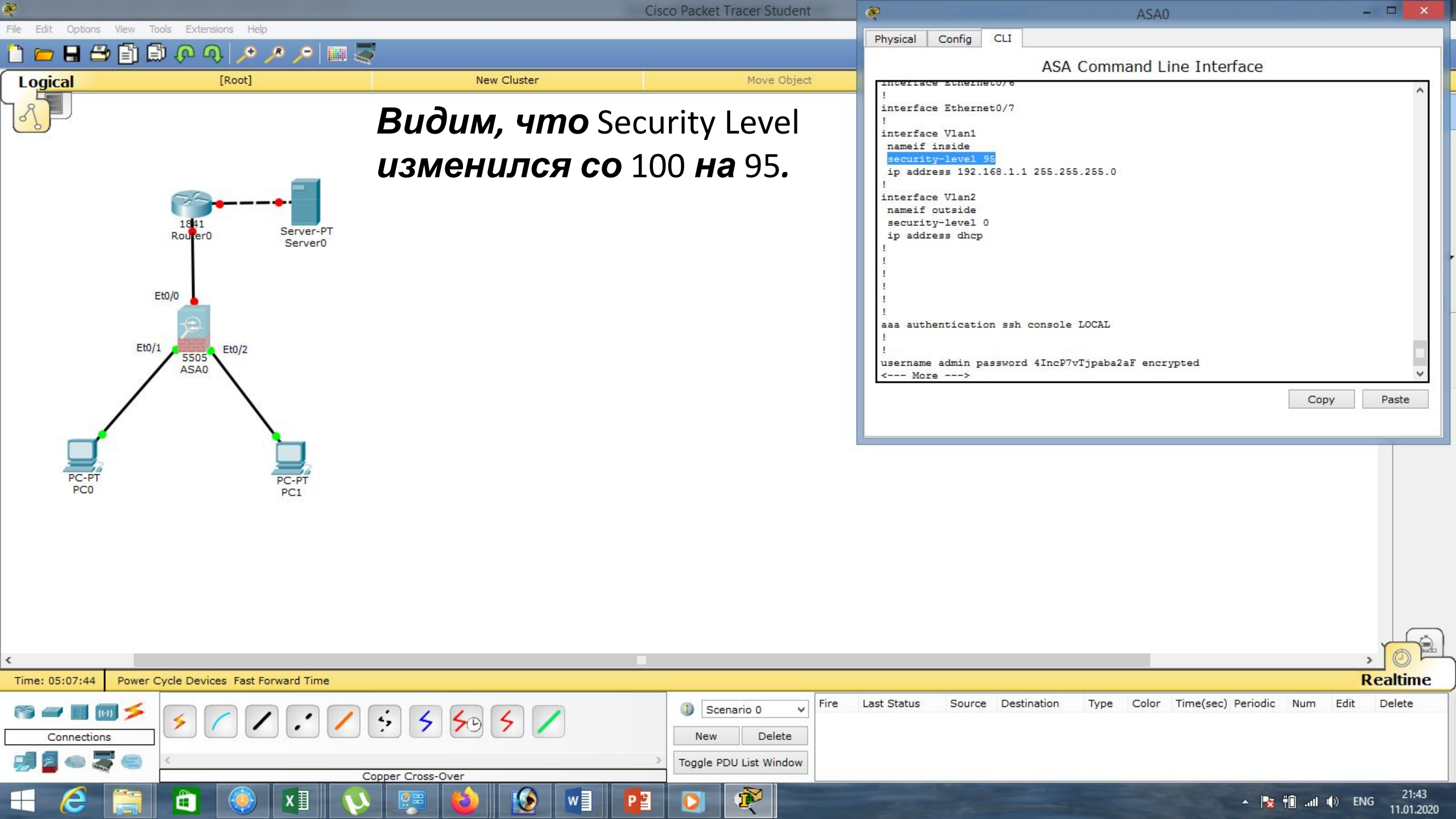

| N 6 N. 8 3                                           | (                                                                                                    | Cisco Packet Tracer Student                                              | R                                                                                                    | ASA0                          | - 🗆 🗙           |
|------------------------------------------------------|----------------------------------------------------------------------------------------------------|--------------------------------------------------------------------------|----------------------------------------------------------------------------------------------------|-------------------------------|-----------------|
| File Edit Options View Tools Extensions Help         |                                                                                                    |                                                                          | Physical Config CLI                                                                                                    |                               |                 |
|                                                      | New Cluster                                                                                                    | Mayo Object                                                              | ASA                                                                                                    | Command Line Interface        |                 |
|                                                      | Настроим вне                                                                                                    | иний                                                                     | 1<br>1<br>telnet timeout 5<br>ssh 192.168.1.0 255.255.255.0 in<br>ssh timeout 5<br>1<br>dhcpd address 192.168.1.5-192.1<br>dhcpd enable inside<br>1                                                                                                    | nside<br>68.1.35 inside       | ^               |
| Et0/1<br>Et0/1<br>Et0/2<br>ASA0                      | интерфейс:<br>«conf t»,<br>«int vlan 2».<br>Введём ip-адрес, который<br>предположительно, нам<br>выдал провайдер: |                                                                          | <pre> i     dhcpd auto_config outside  i     dhcpd auto_config outside  i     i     ciscoasatconf t     ciscoasa(config)#int vlan 2     ciscoasa(config-if)#ip add     ciscoasa(config-if)#ip address 210.210.0.2 255.255.255.252     ciscoasa(config-if)#no sh     ciscoasa(config-if)#no shutdown     ciscoasa(config-if)#exit     ciscoasa(config)#show run  Copy </pre> |                               | V<br>Copy Paste |
| PC-PT<br>PC0<br>PC1                                  | «ip address 210.21<br>«no shutdown»,<br>«exit»,<br>«show run».                                                    | 0.0.2 255.255                                                            | .255.252»,                                                                                                    |                               |                 |
| <                                                    | -                                                                                                    |                                                                          |                                                                                                    |                               |                 |
| Time: 05:17:46 Power Cycle Devices Fast Forward Time |                                                                                                    |                                                                          |                                                                                                    |                               | Realtime        |
| Image: Connections       Image: Connections          | <ul> <li>5</li> <li>5</li> <li>5</li> <li>5</li> </ul>                                                            | ③     Scenario 0     ✓       New     Delete       Toggle PDU List Window | Last Status Source Destination                                                                                                    | Type Color Time(sec) Periodic | Num Edit Delete |

R

▲ 🍡 🛍 ...II ♦) ENG 21:53 11.01.2020

Copper Cross-Over

0

٢

w

P

0

🔲 ၉ 🚞

â

۲

x∄

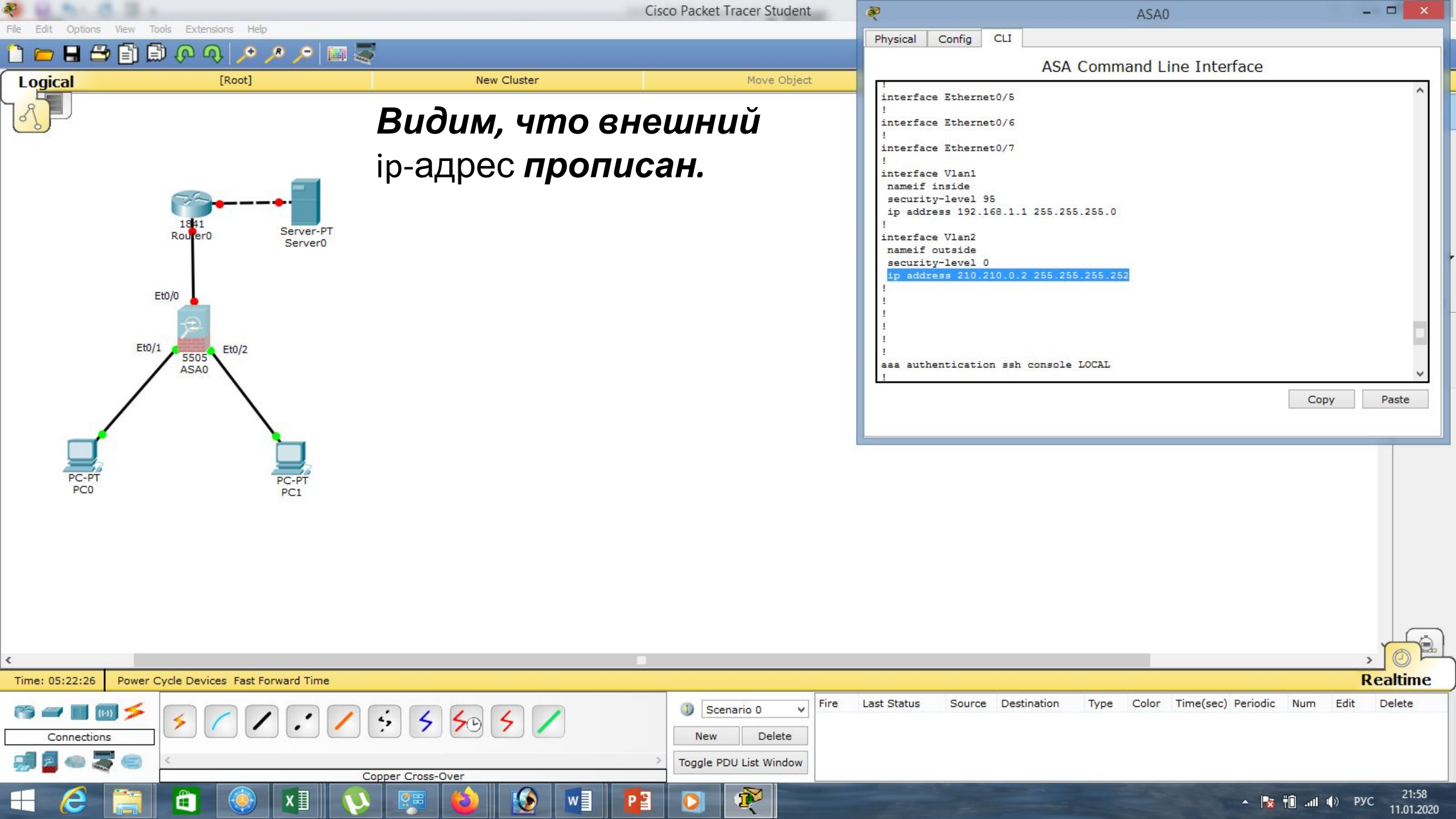

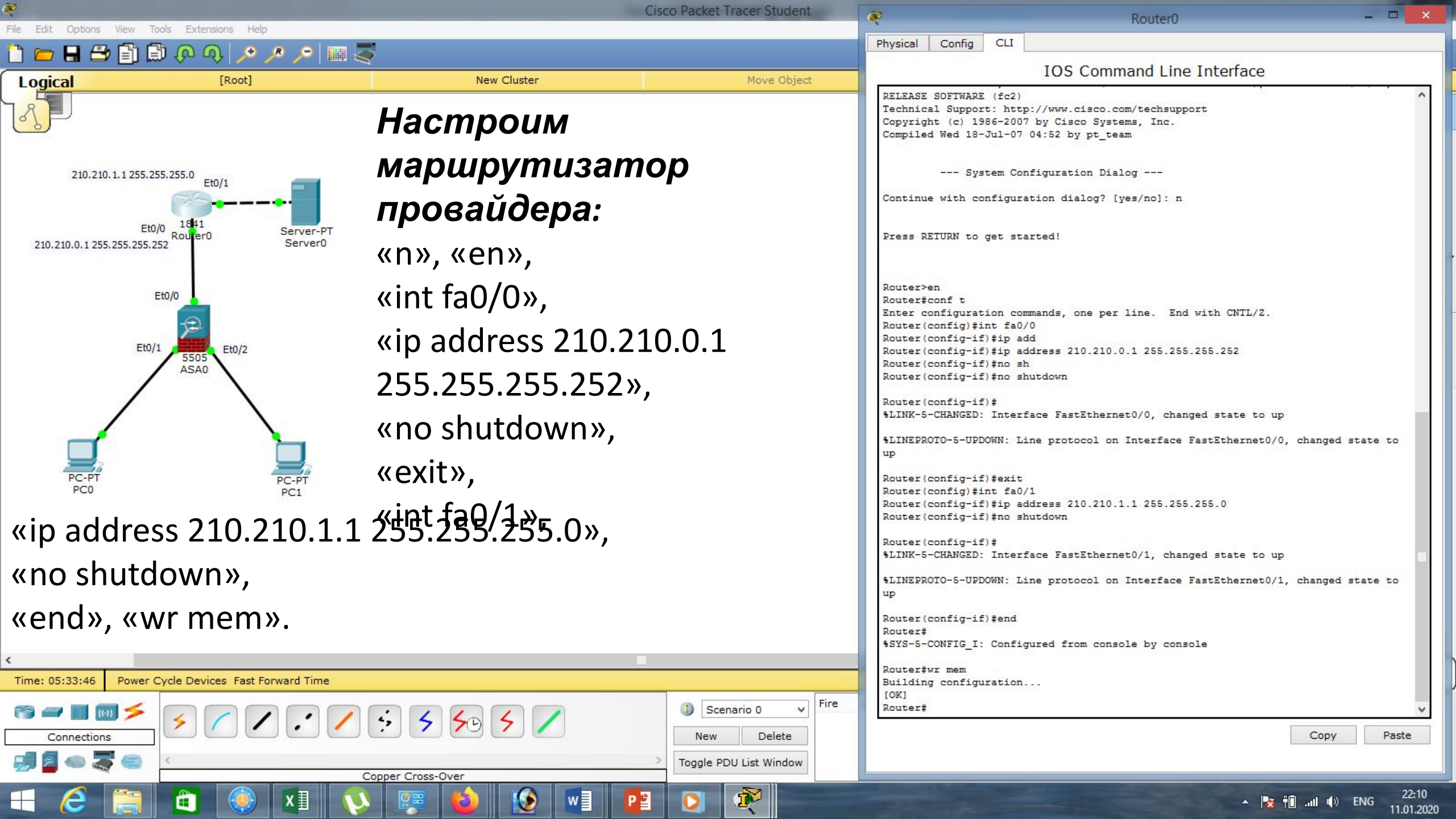

| Restaurant and the second second s | Cisco Packet Tracer Student   |                                                                                  |
|----------------------------------------------------------------------------------------------------|-------------------------------|----------------------------------------------------------------------------------|
| File Edit Options View Tools Extensions Help                                                                                                    |                               | Servero – –                                                                      |
| 📋 💳 🖶 🗁 🗊 💭 🐢 🔎 🔎 📖 :                                                                                                    |                               | Physical Config Services Desktop Custom Interface                                |
| Logical [Root]                                                                                                    | New Cluster Move Object       |                                                                                  |
| ר <mark>א</mark> ¶]                                                                                                    |                               | IP Configuration X                                                               |
|                                                                                                    | настроим сервер.              | Interface FastEthernet0 🔹                                                        |
| 210.210.1.2 255.255.255.0                                                                                                    | <b>Bandou</b> in annos .      | IP Configuration                                                                 |
| 210.210.1.1 255.255.255.0 Et0/1                                                                                                    | <b>рверем</b> пр-адрес,:      | O DHCP O Static                                                                  |
|                                                                                                    | «210 210 1 2»                 | IP Address         210.210.1.2           Subset Made         255.255.255.0       |
| Et0/0 1941<br>Router0 Server-PT                                                                                                    | ~~~···                        | Sublict Mask         255.255.255.0           Default Cateway         210.210.1.1 |
| 210.210.0.1 255.255.255.252 Server0                                                                                                    | маску:                        | Default Gateway 210.210.1.1                                                      |
|                                                                                                    |                               | Divis Server                                                                     |
| Et0/0                                                                                                    | «255.255.255.0» <b>u</b>      | IPv6 Configuration                                                               |
| Æ                                                                                                    |                               | ODHCP O Auto Config  Static                                                      |
| Et0/1 5505 Et0/2                                                                                                    | шлюз по умолчанию:            | IPv6 Address /                                                                   |
| ASA0                                                                                                    | <i>"</i> <b>210 210 1 1</b> » | Link Local Address FE80::207:ECFF:FE91:C2EC                                      |
|                                                                                                    | «ZIU.ZIU.I.I».                | IPv6 DNS Server                                                                  |
|                                                                                                    |                               |                                                                                  |
|                                                                                                    |                               |                                                                                  |
| PC-PT PC PT                                                                                                    |                               |                                                                                  |
| PC0 PC1                                                                                                    |                               | v                                                                                |
|                                                                                                    |                               | <>                                                                               |
|                                                                                                    |                               |                                                                                  |
|                                                                                                    |                               |                                                                                  |
|                                                                                                    |                               |                                                                                  |
|                                                                                                    |                               |                                                                                  |
|                                                                                                    |                               |                                                                                  |
| <                                                                                                    | •                             |                                                                                  |
| Time: 05:43:49 Power Cycle Devices Fast Forward Time                                                                                                    |                               | Realtime                                                                         |
|                                                                                                    | Scenario 0 V                  | Last Status Source Destination Type Color Time(sec) Periodic Num Edit Delete     |
| Connections                                                                                                    | New Delete                    |                                                                                  |
|                                                                                                    | > Toggle PDU List Window      |                                                                                  |
|                                                                                                    | Copper Cross-Over             | 22/20                                                                            |
| 🔲 🥲 📑 🖬 🔍 🗶 🖬                                                                                                    | ) 🐖 💟 💓 📲 💾 💟 🐙 🔤             | ▲ 😼 👘II 🕪 PYC 22:20<br>11.01.2020                                                |

| 8 6 M . B. B. A.                                                | C                                     | isco Packet Tracer Student                                  | Receiption of the second second se | ASA0                                                                           | - 🗆 🗙                      |
|-----------------------------------------------------------------|---------------------------------------|-------------------------------------------------------------|----------------------------------------------------------------------------------------------------|--------------------------------------------------------------------------------|----------------------------|
| File Edit Options View Tools Extensions Help                    |                                       |                                                             | Physical Config CLI                                                                                                    |                                                                                |                            |
| 🗋 💳 🖬 🗁 🛅 💭 🖓 🔎 🖉 💴                                             |                                       |                                                             | ASA                                                                                                    | Command Line Interface                                                         | 1                          |
| Logical [Root]                                                  | New Cluster                           | Move Object                                                 | telnet timeout 5                                                                                                    |                                                                                | ^                          |
|                                                                 | Проверим связ                         | ЬС                                                          | ssh 192.168.1.0 255.255.255.0 ;<br>ssh timeout 5<br>!                                                                                                    | inside                                                                         |                            |
| 210.210.1.2 255.255.255.0<br>210.210.1.1 255.255.255.0<br>Et0/1 | межсетевого э                         | крана на                                                    | dhcpd enable inside<br>!<br>dhcpd auto_config outside                                                                                                    | 100.1.35 Inside                                                                |                            |
| Eto/0 1841<br>Bourer0 Server-PT                                 | маршрутизато                          | op:                                                         |                                                                                                    |                                                                                |                            |
| 210.210.0.1 255.255.255.252                                     | «ping 210.210.0.1»                    | •                                                           | !<br>ciscoasa(config)#<br>ciscoasa(config)#ping 210.210.                                                                                                    | 0.1                                                                            |                            |
| Et0/0<br>Et0/1 5505<br>ASA0                                     | Видим, что свя                        | ізь есть!                                                   | Type escape sequence to abort.<br>Sending 5, 100-byte ICMP Echos<br>.!!!!<br>Success rate is 80 percent (4/1<br>ciscoasa(config)#<br>ciscoasa(config)#                                                                                                    | to 210.210.0.1, timeout is 2 seconds:<br>5), round-trip min/avg/max = 0/0/3 ms |                            |
|                                                                 |                                       |                                                             |                                                                                                    | Co                                                                             | py Paste                   |
| PC-PT PC-PT<br>PC0 PC1                                          |                                       |                                                             |                                                                                                    |                                                                                |                            |
|                                                                 |                                       |                                                             |                                                                                                    |                                                                                |                            |
|                                                                 |                                       |                                                             |                                                                                                    |                                                                                |                            |
| ٢                                                               |                                       |                                                             |                                                                                                    |                                                                                | ,                          |
| Time: 05:48:55 Power Cycle Devices Fast Forward Time            |                                       |                                                             |                                                                                                    |                                                                                | Realtime                   |
|                                                                 | · · · · · · · · · · · · · · · · · · · | Image: Scenario 0         Fire           New         Delete | Last Status Source Destination                                                                                                    | Type Color Time(sec) Periodic Num                                              | Edit Delete                |
| 🦪 🗧 🧠 🍣 🥌 <                                                     |                                       | > Toggle PDU List Window                                    |                                                                                                    |                                                                                |                            |
| 💶 🩋 🚞 🛍 🍥 💶 🔇                                                   | Copper Cross-Over                     |                                                             |                                                                                                    | ha. 📲 📌 🔺                                                                      | () ENG 22:25<br>11.01.2020 |

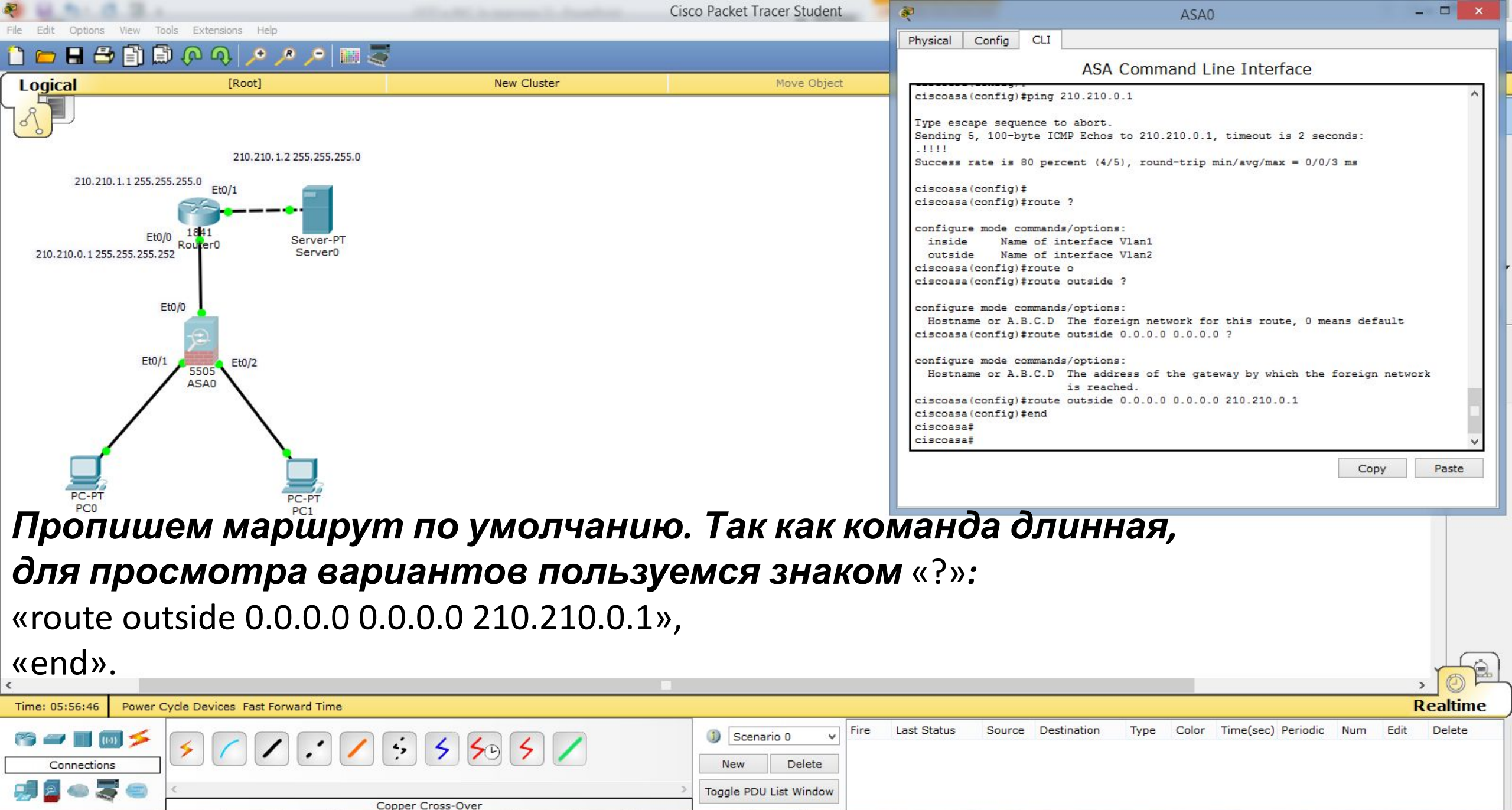

5 P

22:33

11.01.2020

ENG ENG

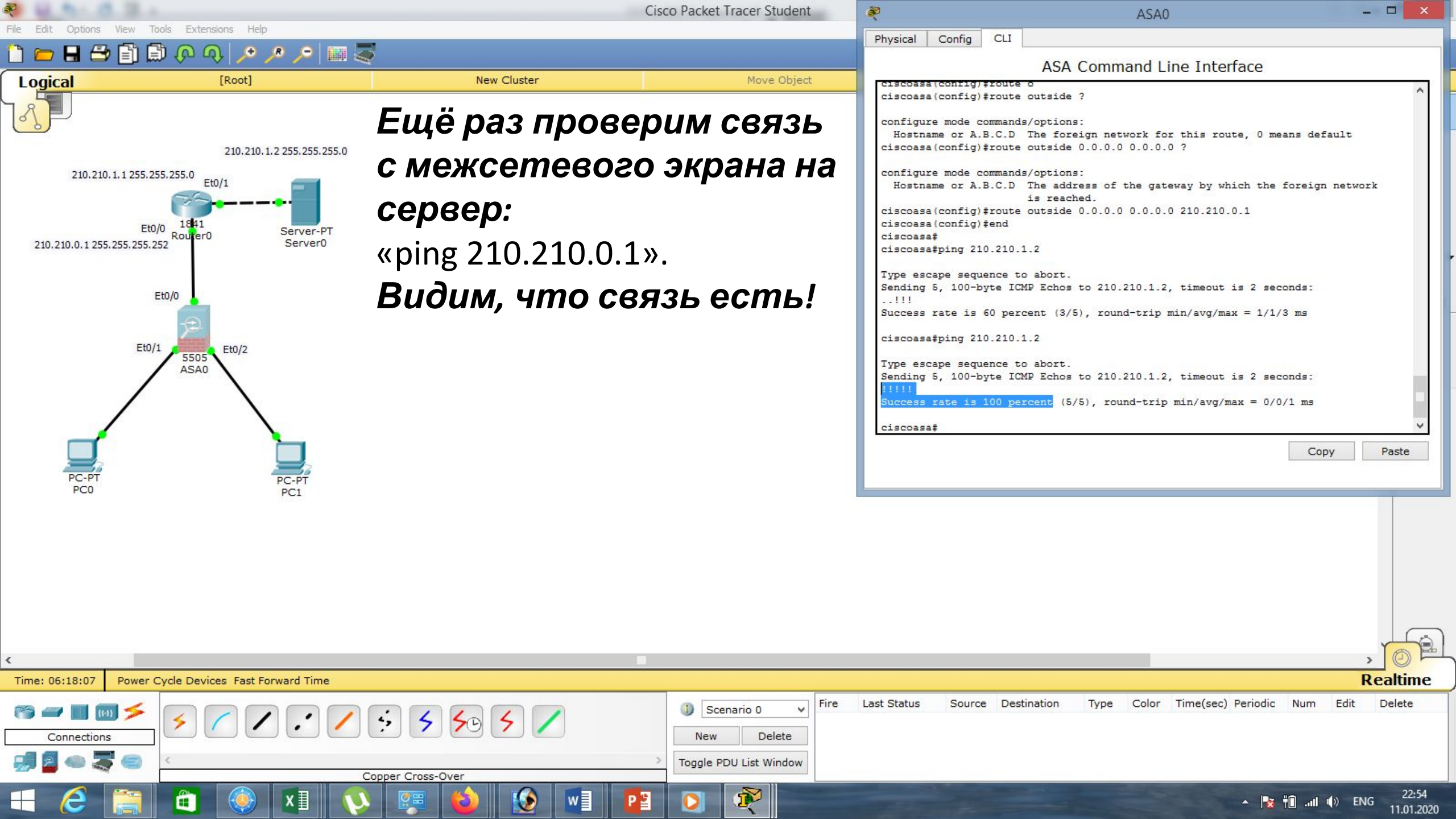

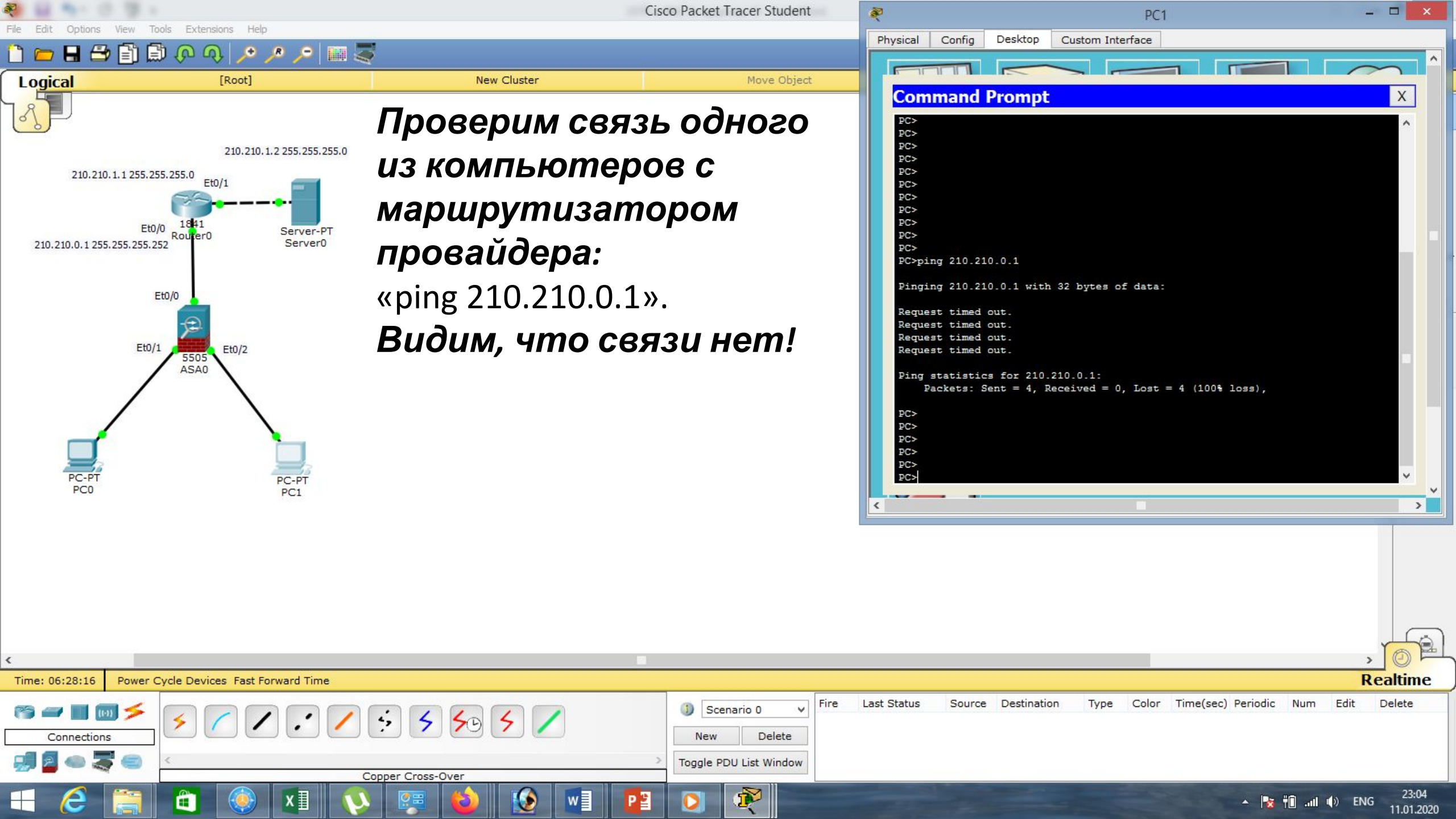

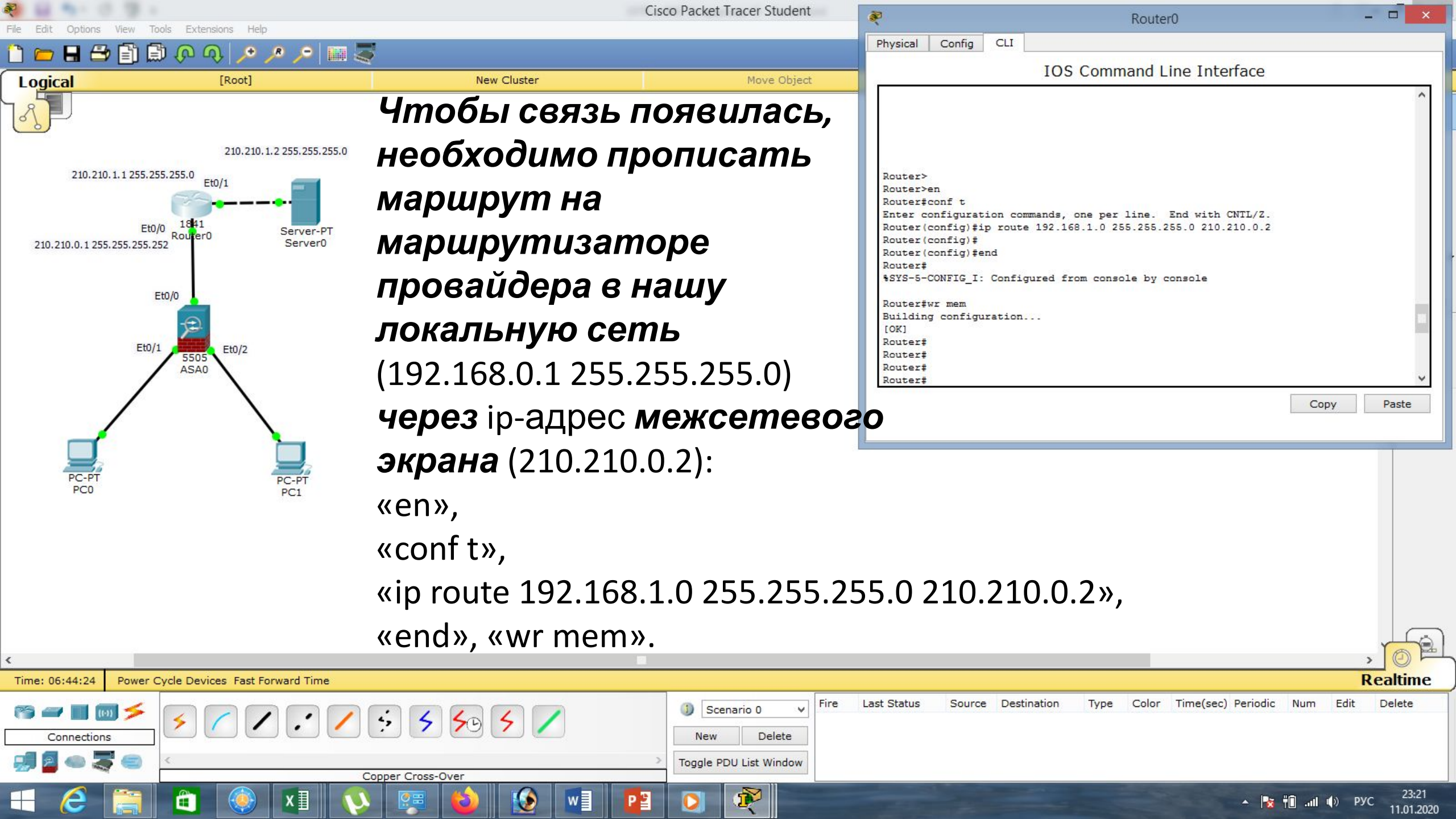

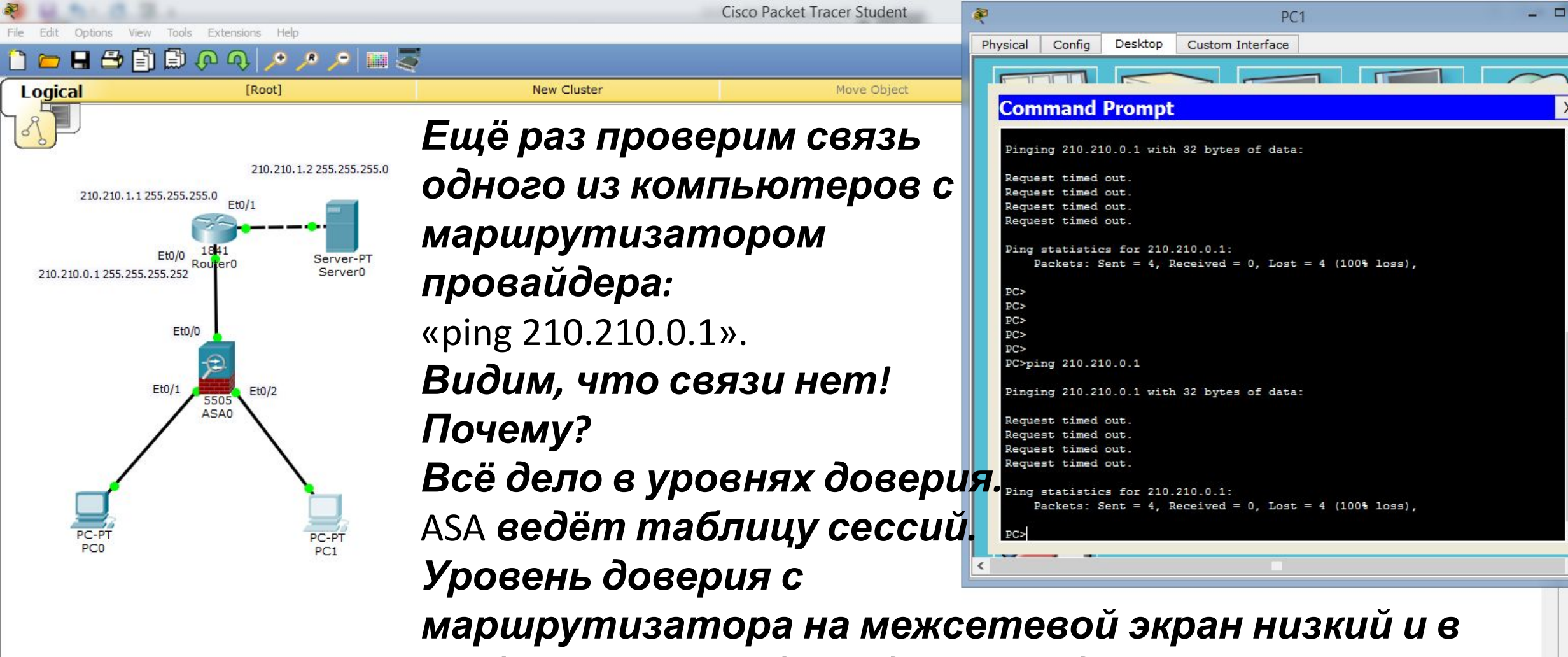

Time: 06:46:43

4,

таблице ещё не было дано ни одного разрешения.

Delete

Scenario 0

New

Fire

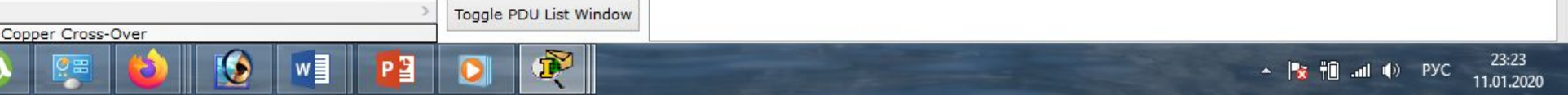

Source Destination

Type

Color

Time(sec) Periodic

Edit

Num

Delete

Last Status

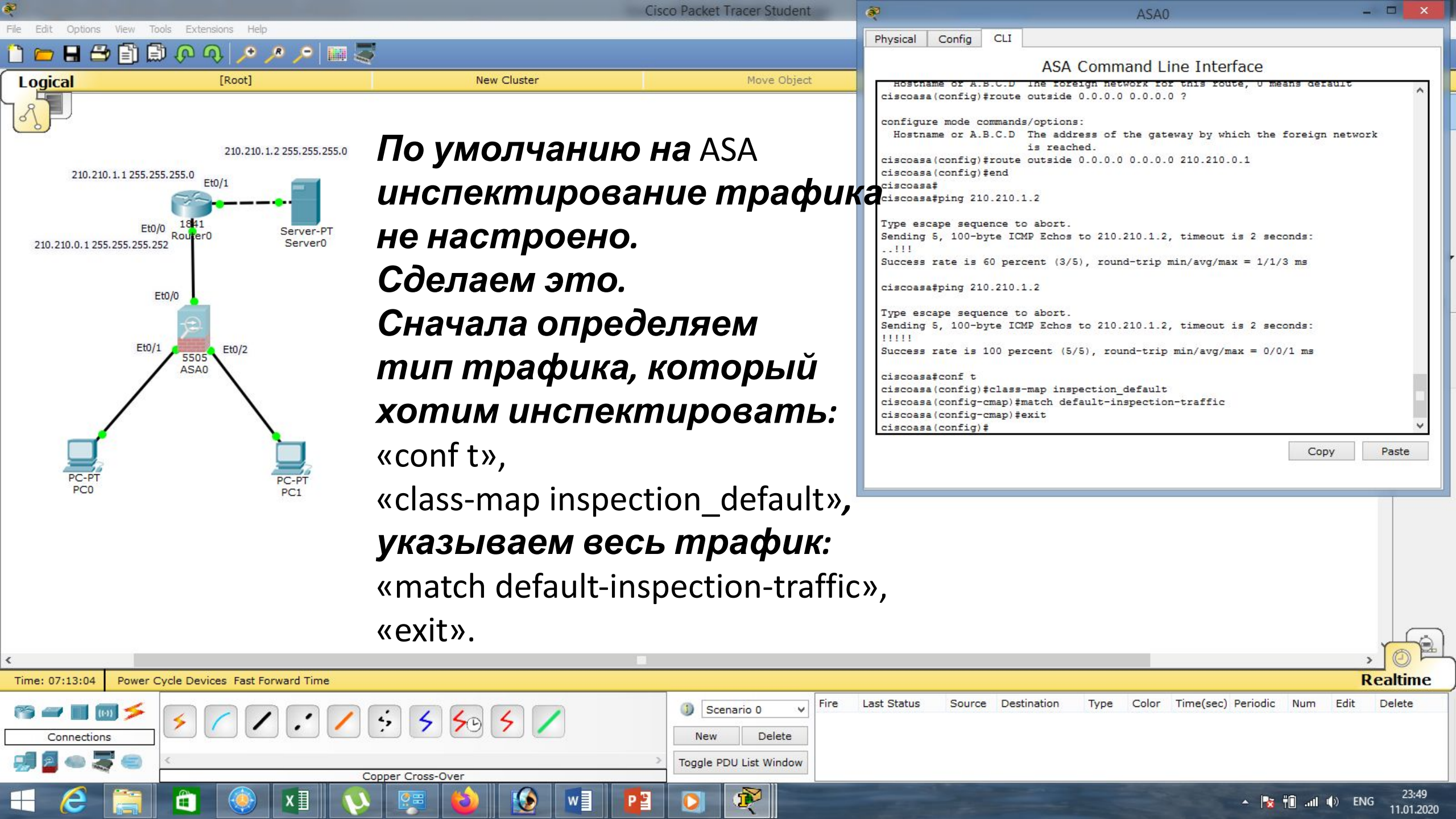

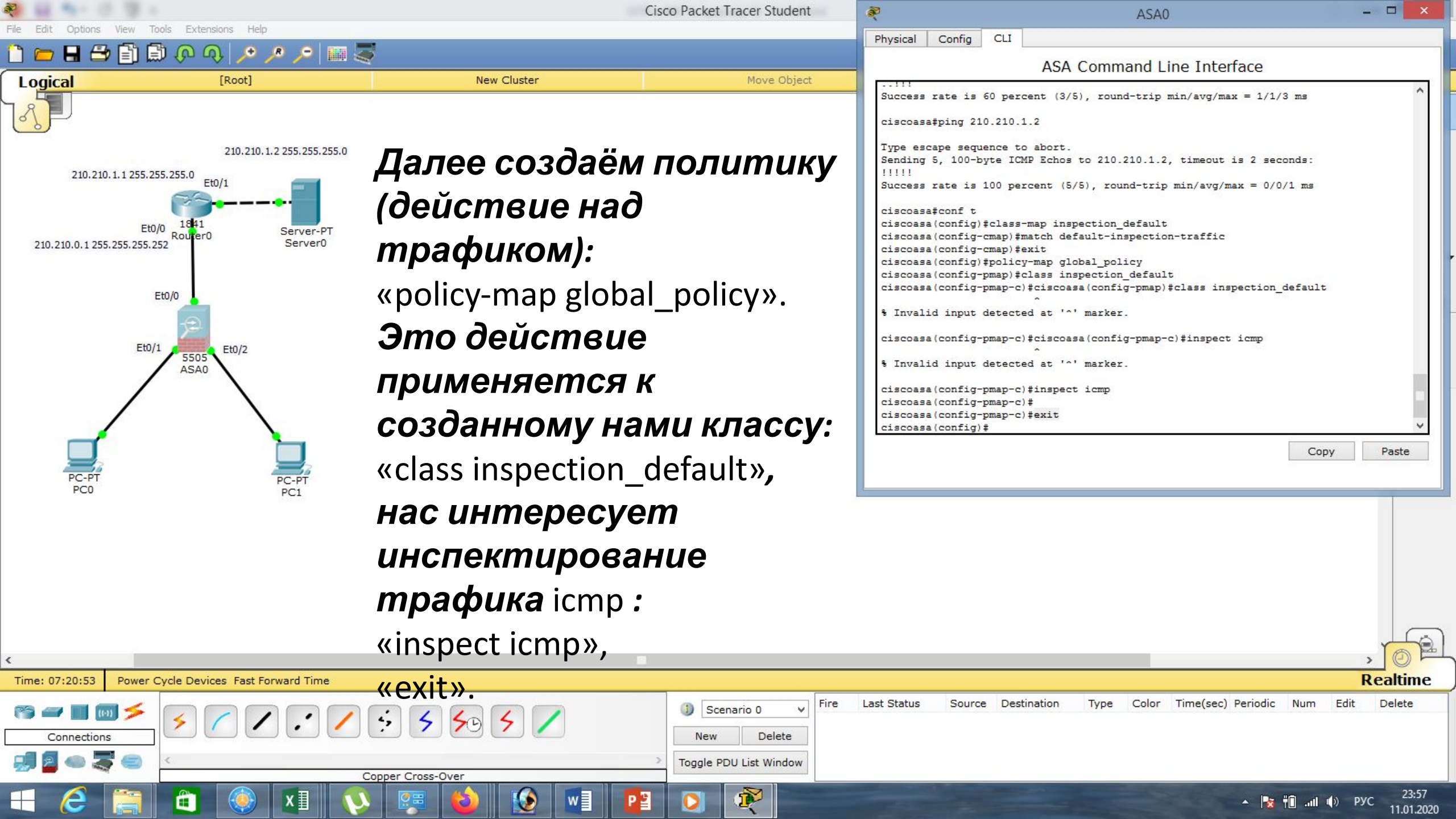

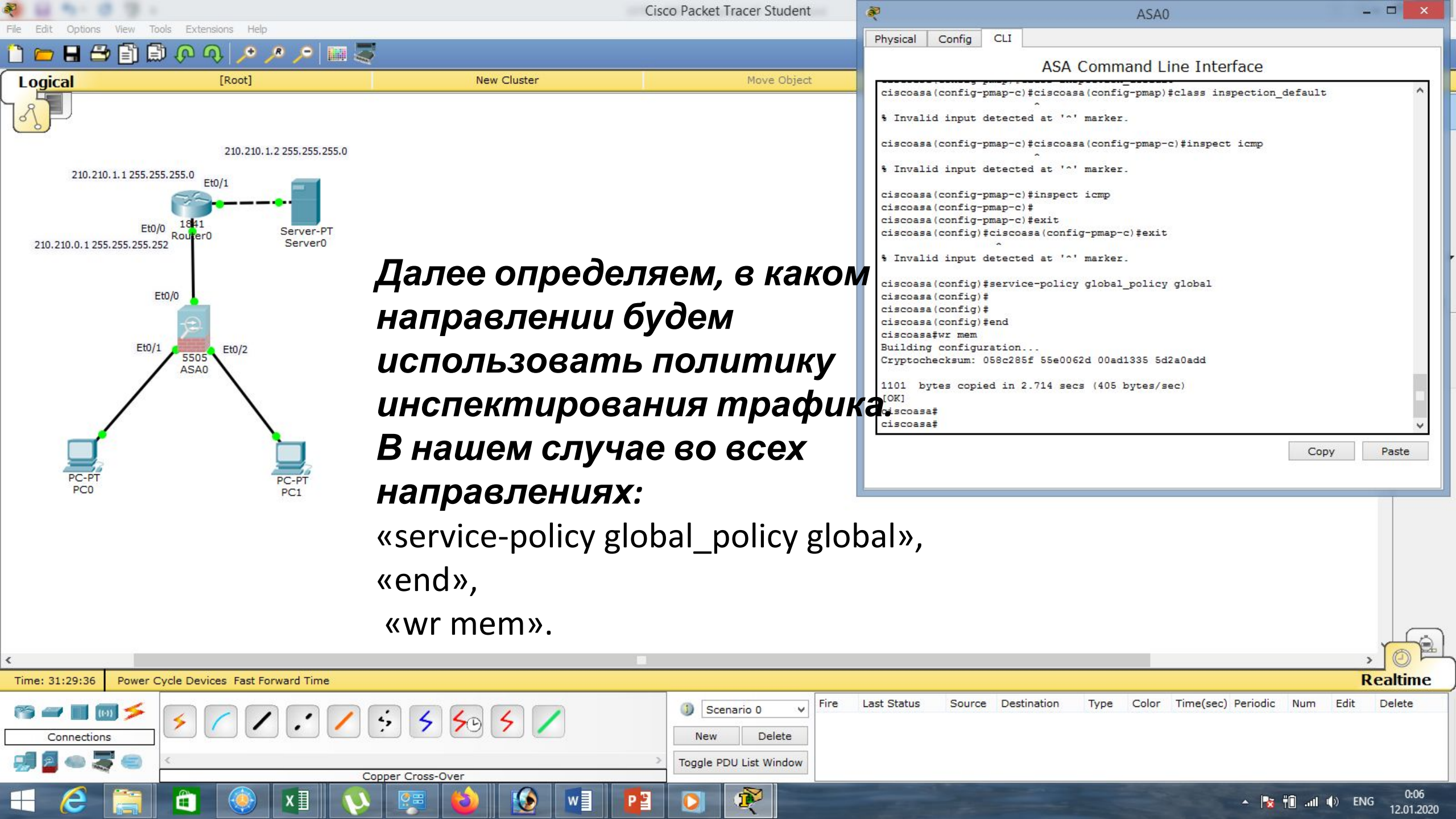

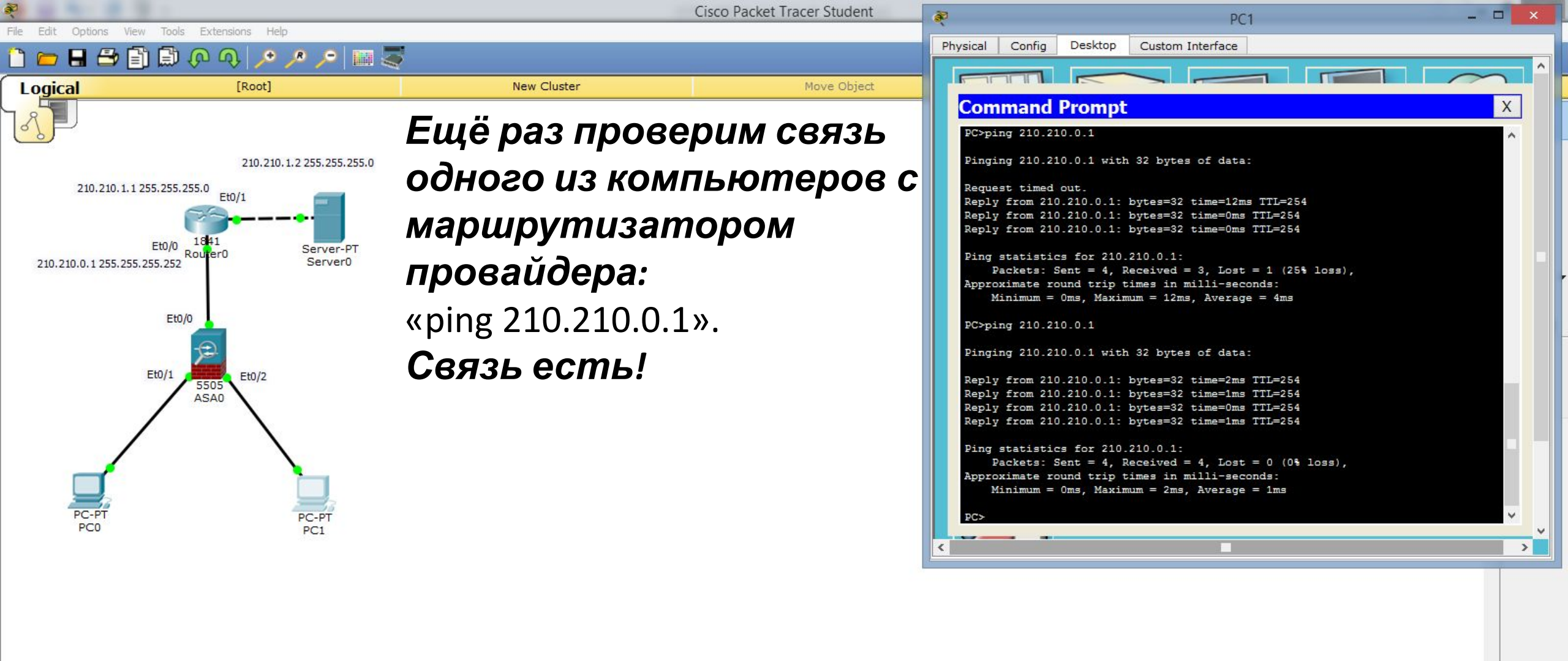

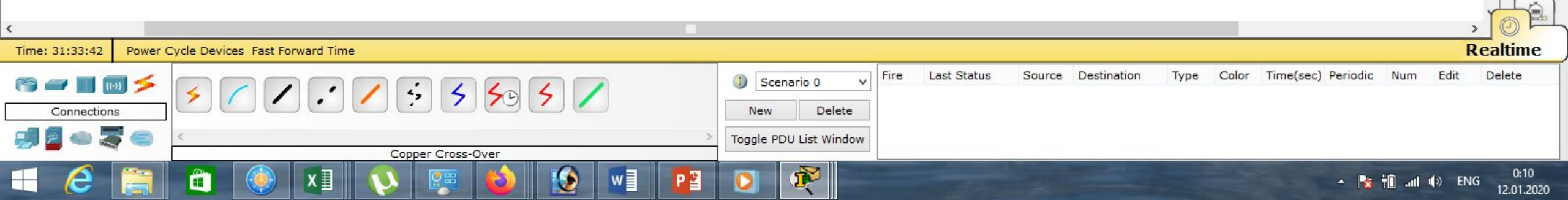

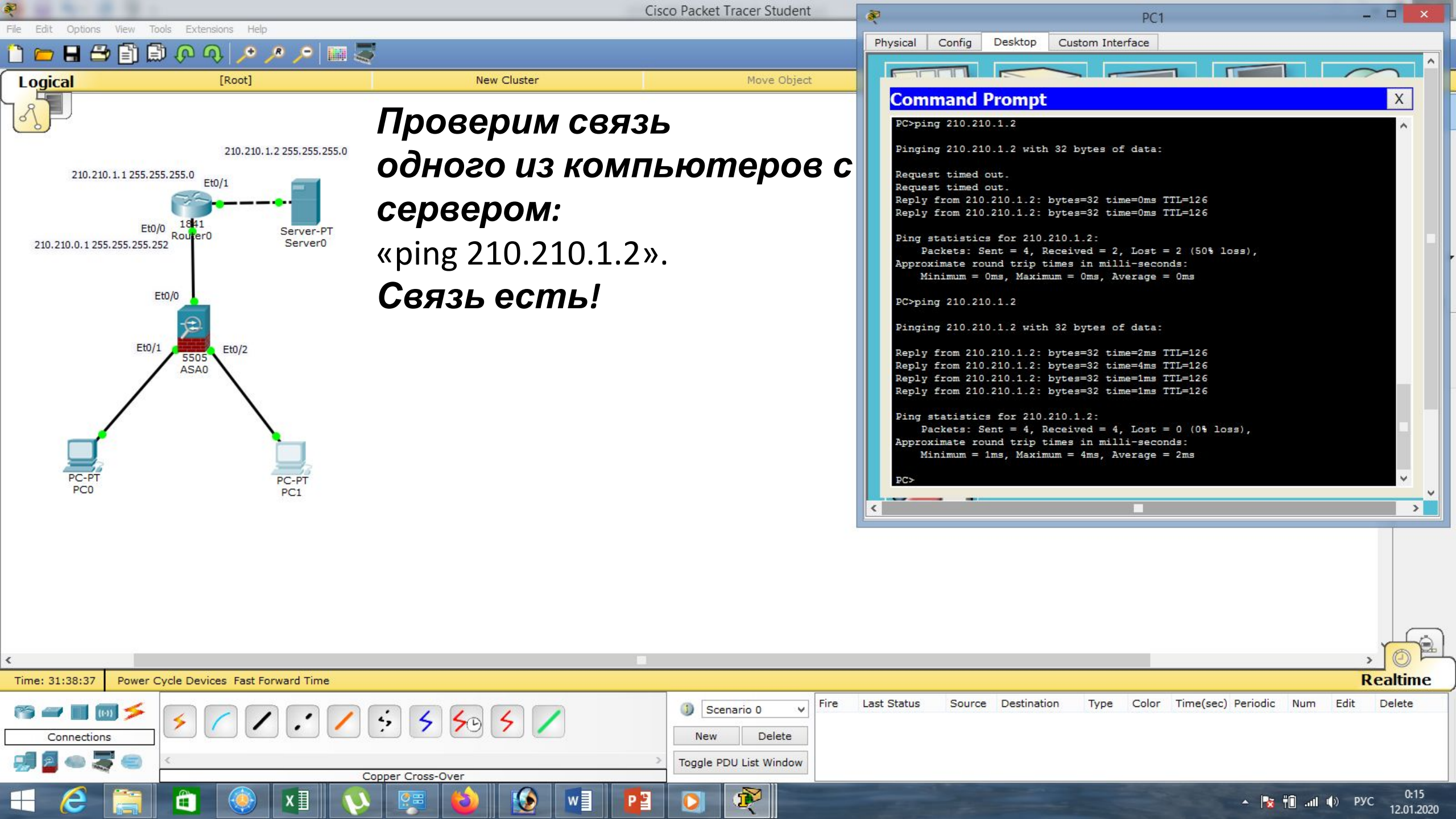

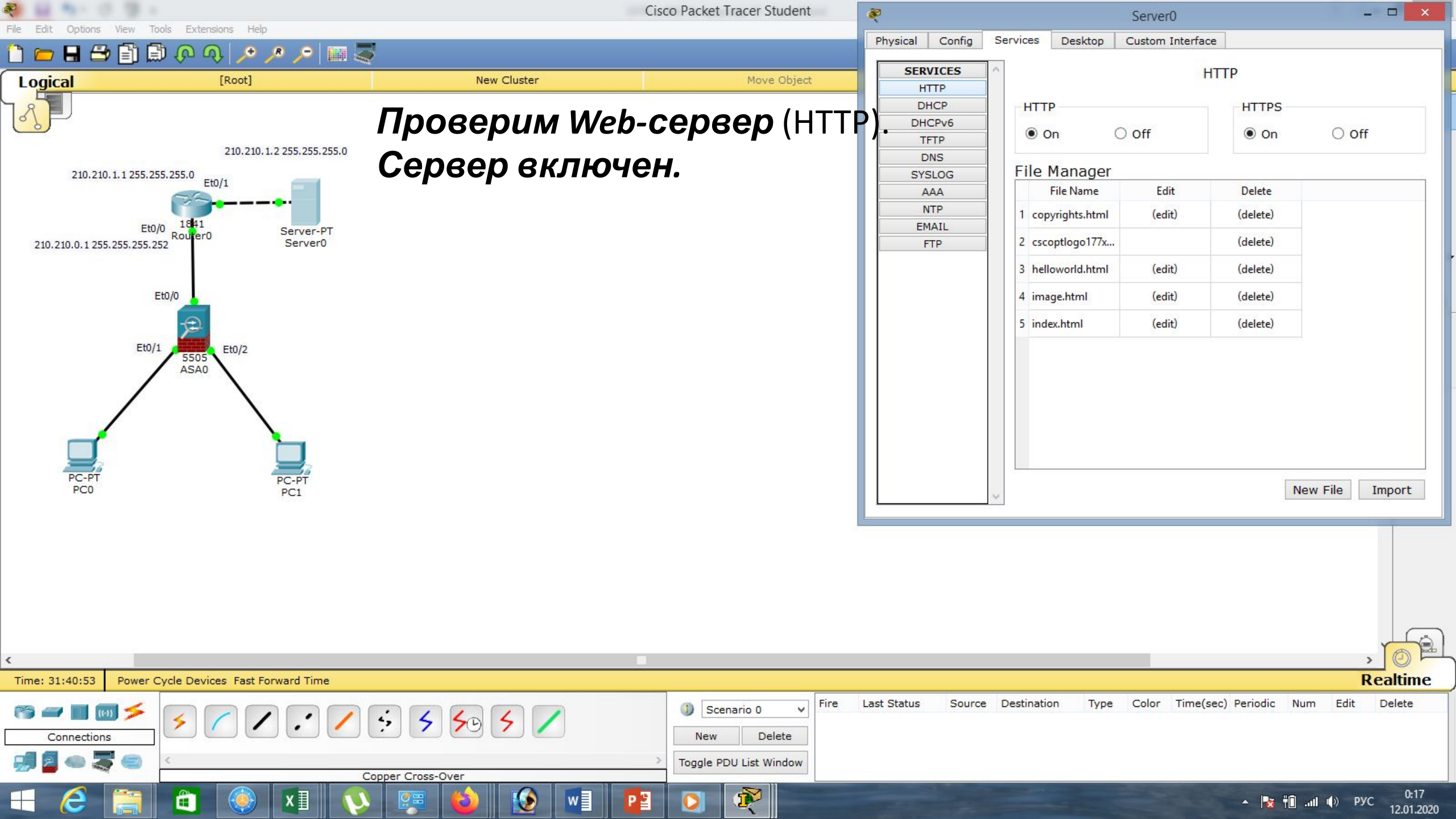

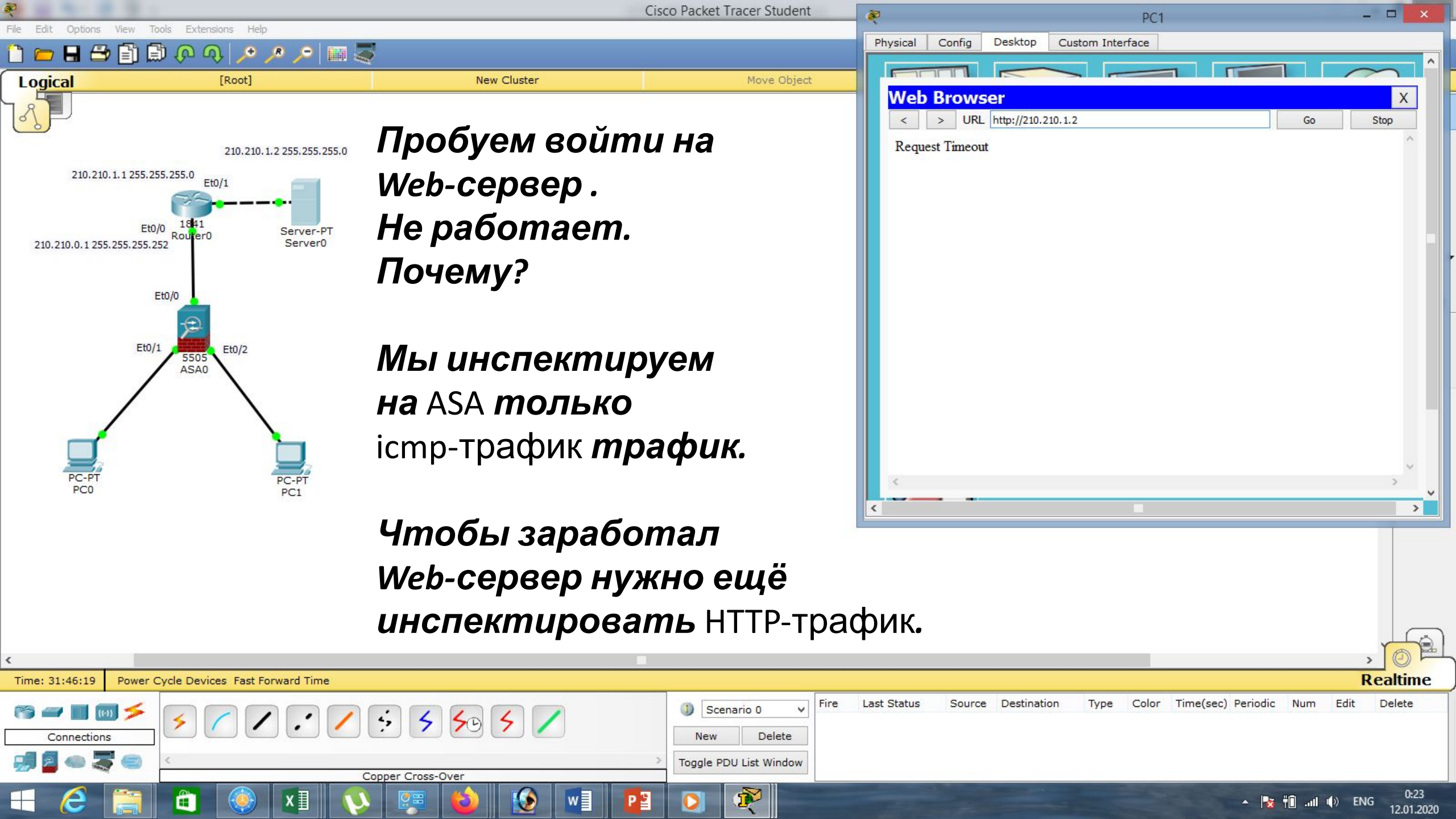

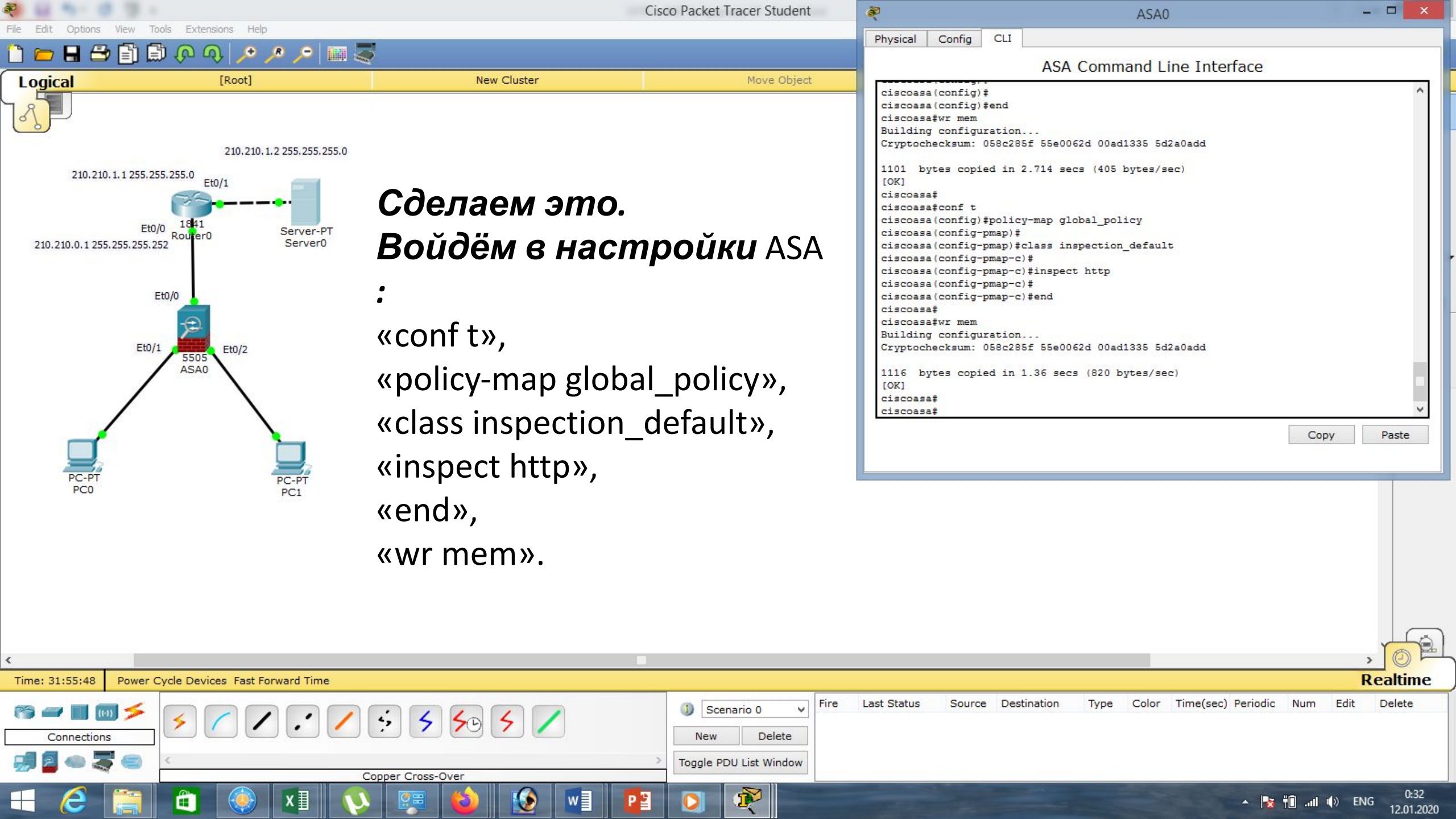

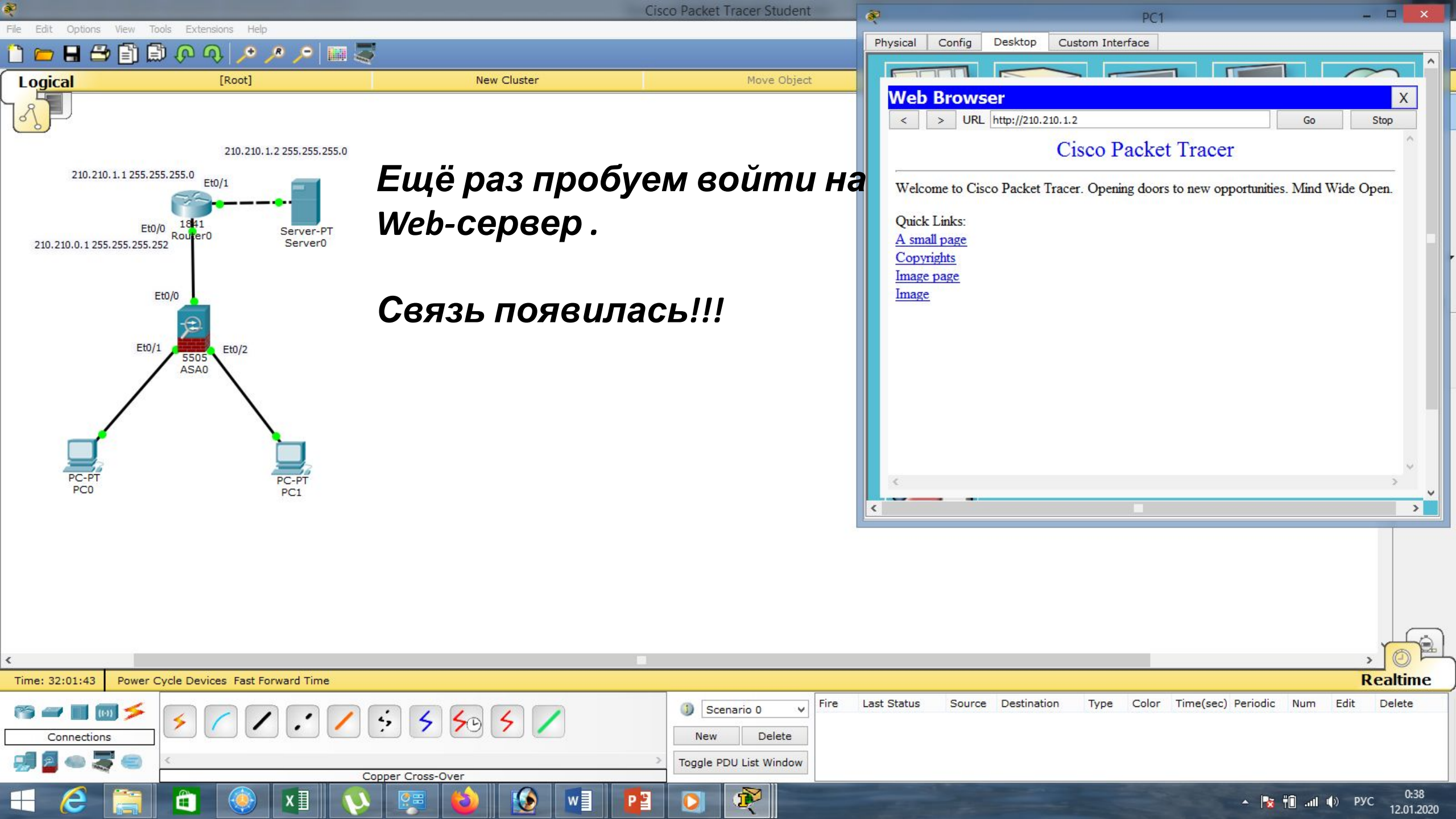

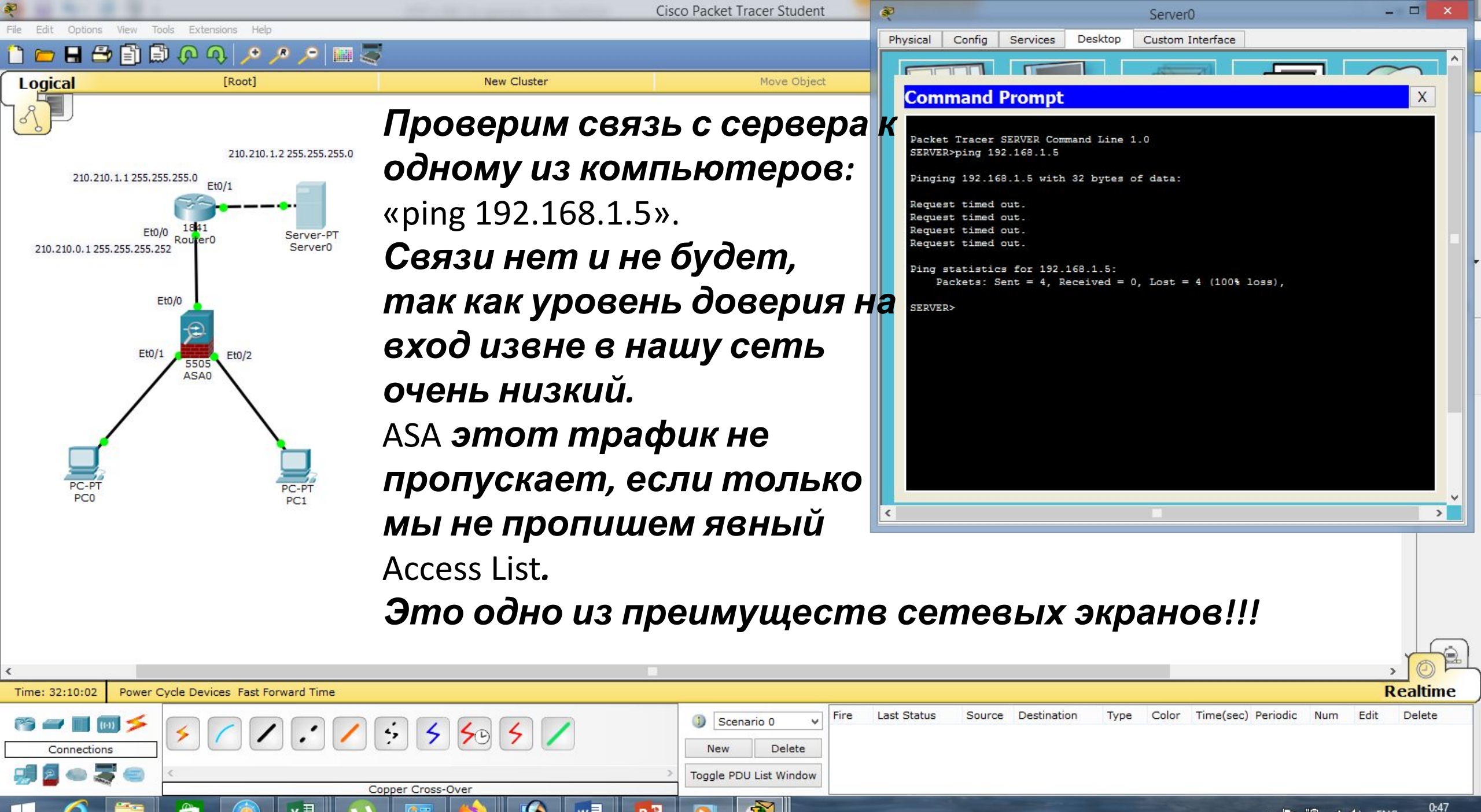

12.01.2020

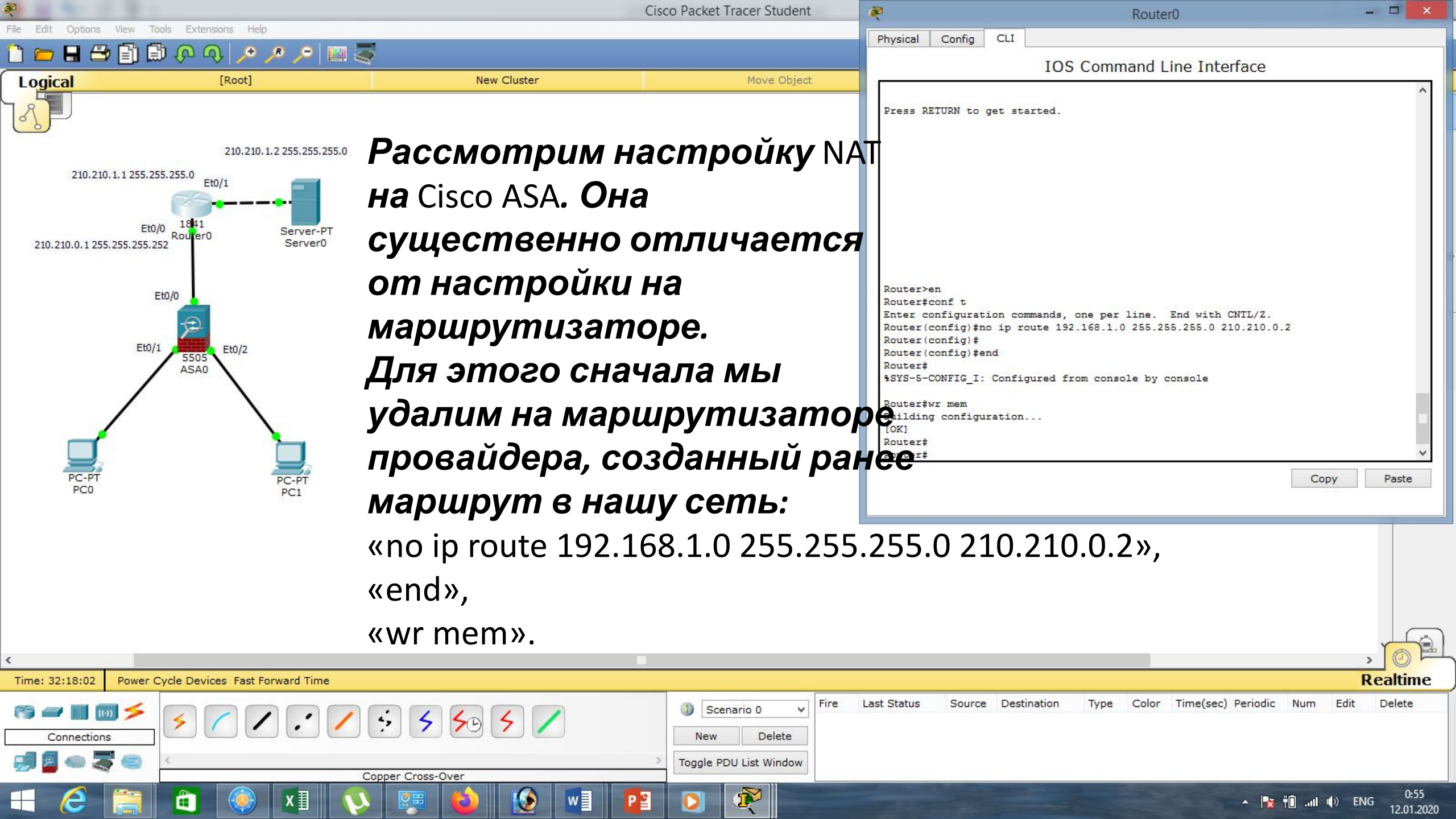

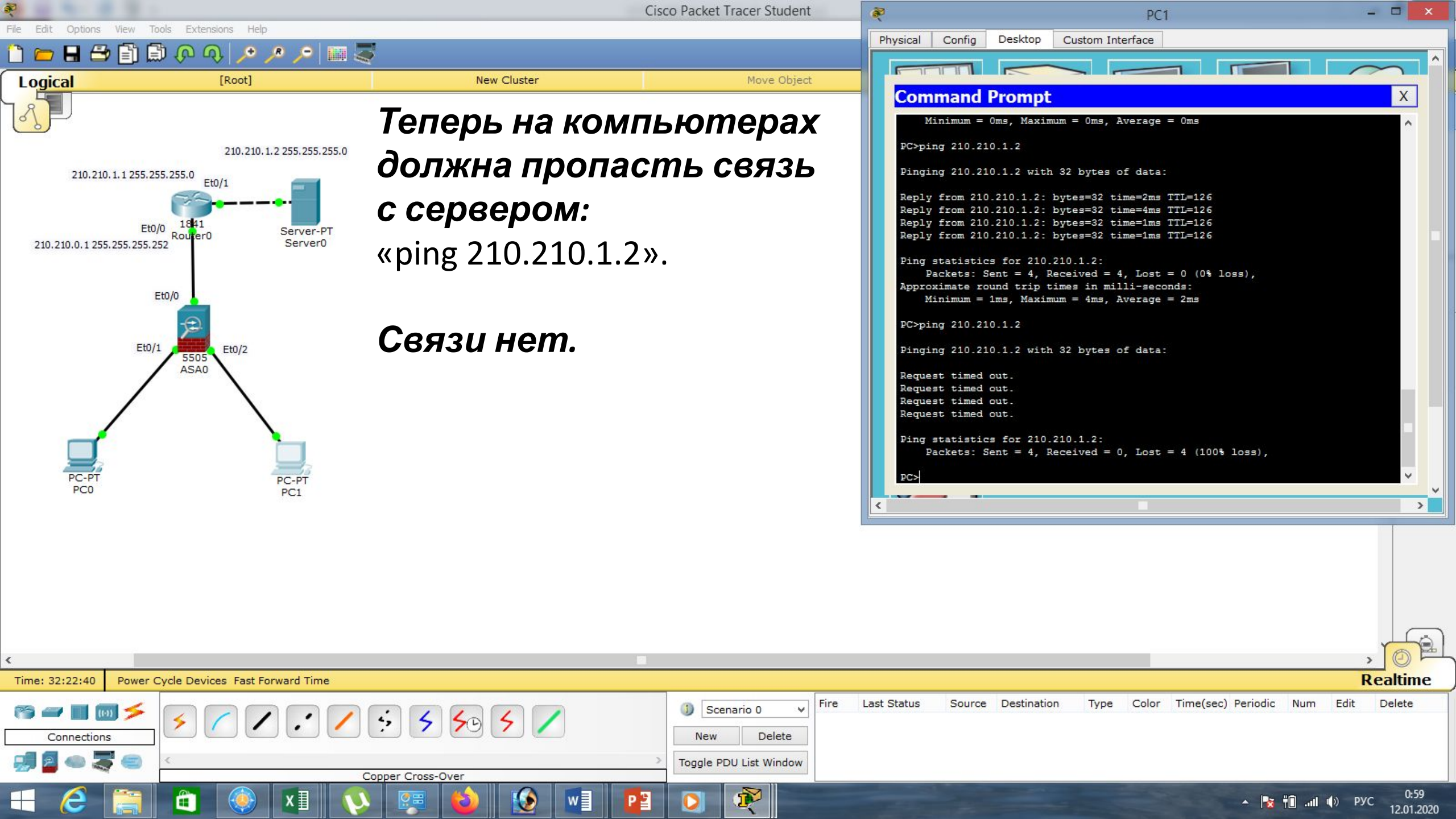

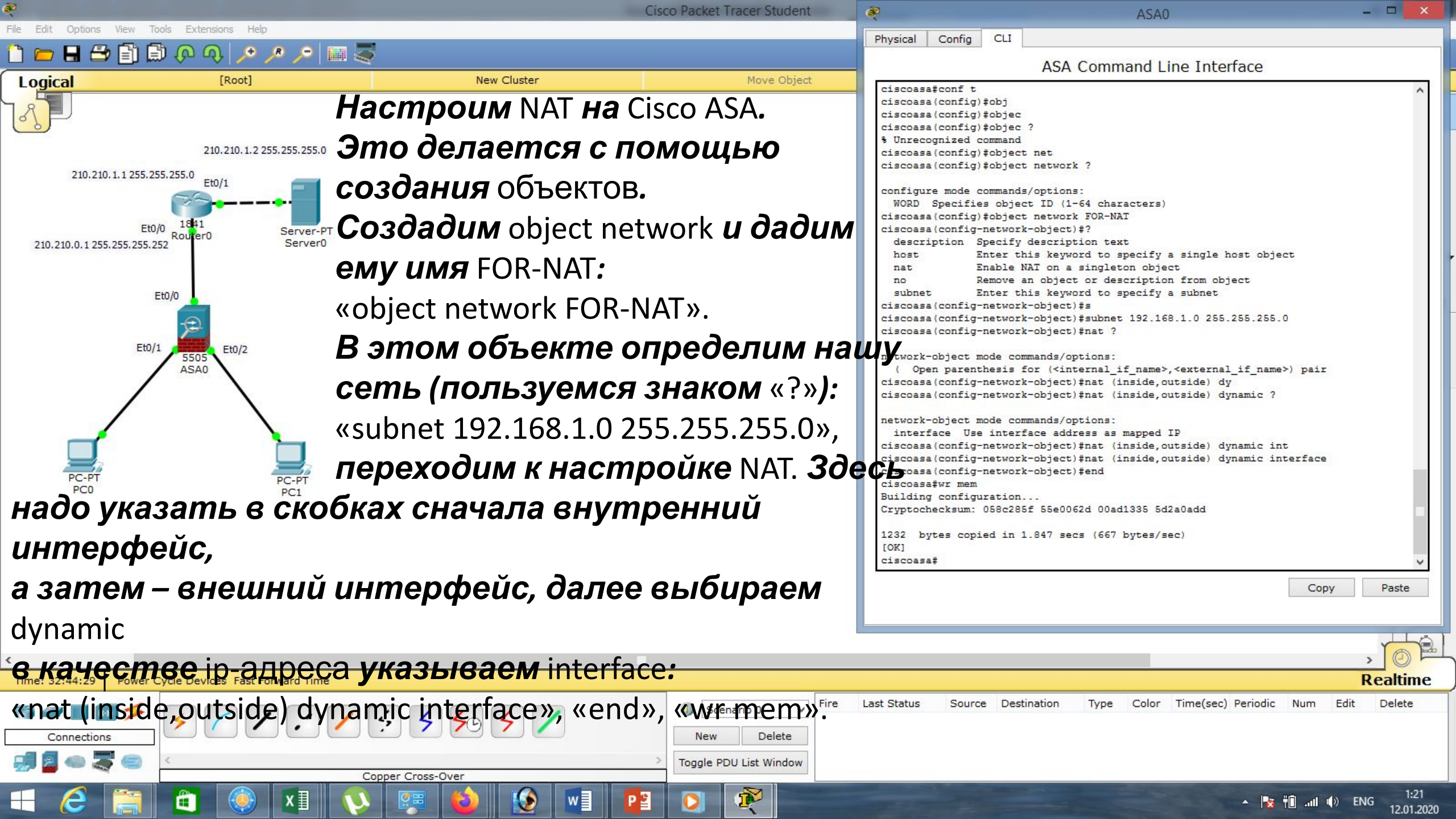

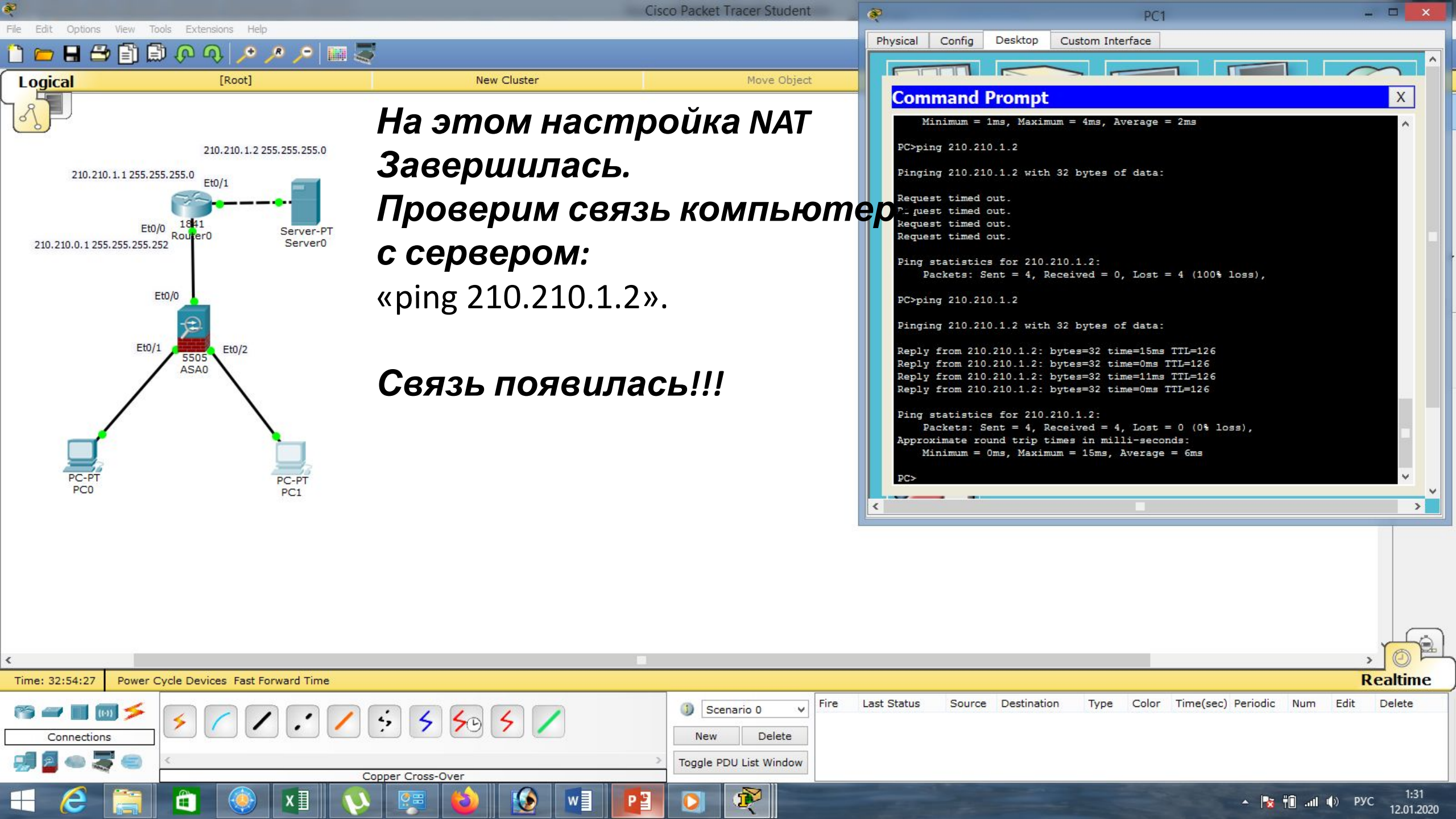

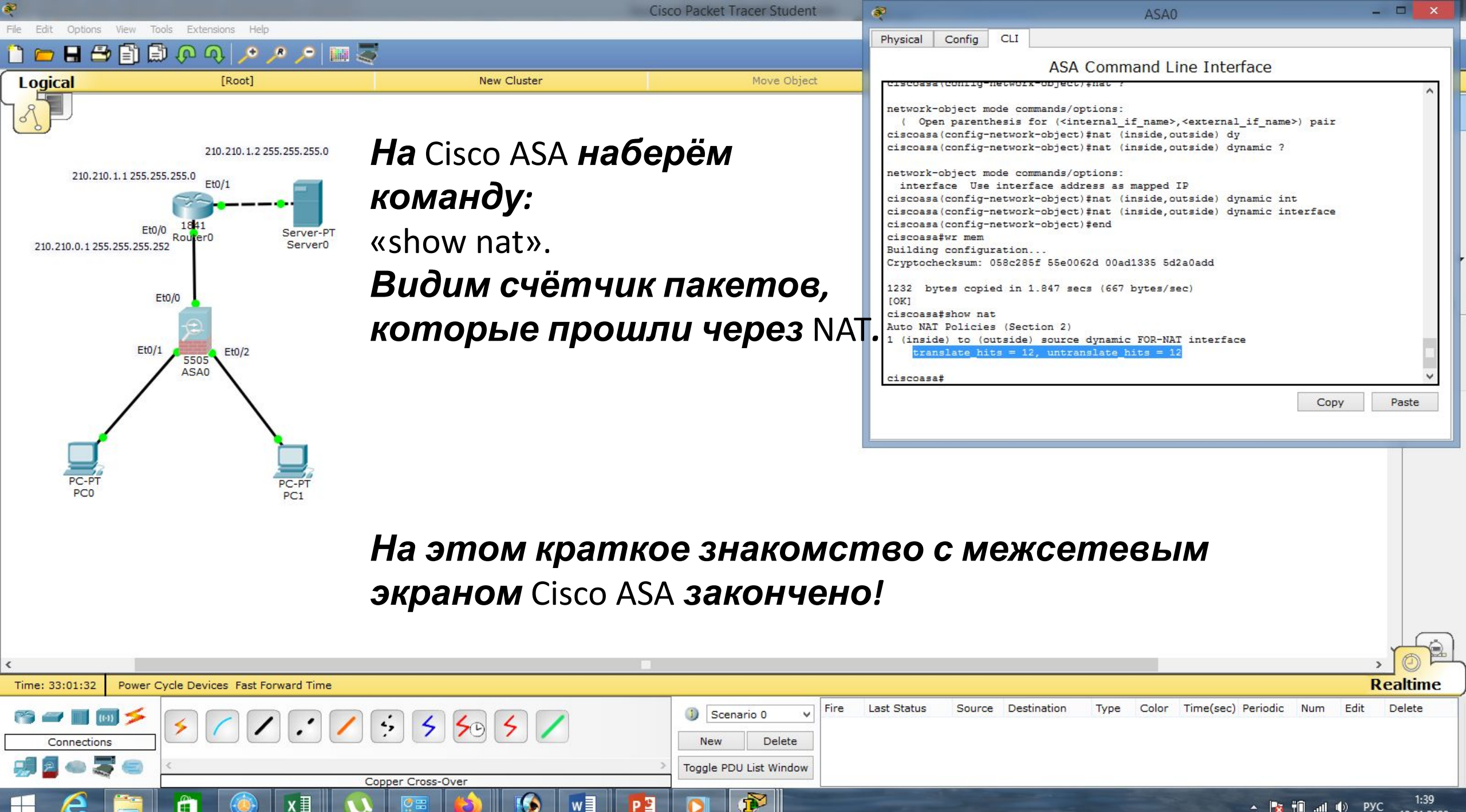

12.01.2020

| Маска подсети   | Маска в двоичной системе                     | Префикс | Количество<br>адресов | Обратная<br>маска |
|-----------------|----------------------------------------------|---------|-----------------------|-------------------|
| 255.255.255.255 | $111111111.\ 11111111.\ 11111111.\ 11111111$ | /32     | 1                     | 0.0.0.0           |
| 255.255.255.254 | 11111111.11111111.11111111.1111110           | /31     | 2                     | 0.0.0.1           |
| 255.255.255.252 | 11111111.11111111.11111111.11111100          | /30     | 4                     | 0.0.0.3           |
| 255.255.255.248 | 11111111.11111111.11111111.11111000          | /29     | 8                     | 0.0.0.7           |
| 255.255.255.240 | 11111111.11111111.11111111.11110000          | /28     | 16                    | 0.0.0.15          |
| 255.255.255.224 | 11111111.11111111.11111111.11100000          | /27     | 32                    | 0.0.0.31          |
| 255.255.255.192 | 11111111.11111111.11111111.11000000          | /26     | 64                    | 0.0.0.63          |
| 255.255.255.128 | 111111111.11111111.11111111.10000000         | /25     | 128                   | 0.0.0.127         |
| 255.255.255.0   | 111111111.11111111.11111111.00000000         | /24     | 256                   | 0.0.0.255         |
| 255.255.254.0   | 111111111.11111111.11111110.0000000          | /23     | 512                   | 0.0.1.255         |
| 255.255.252.0   | 11111111.11111111.11111100.0000000           | /22     | 1024                  | 0.0.3.255         |
| 255.255.248.0   | 111111111.11111111.11111000.0000000          | /21     | 2048                  | 0.0.7.255         |
| 255.255.240.0   | 111111111.11111111.11110000.0000000          | /20     | 4096                  | 0.0.15.255        |
| 255.255.224.0   | 111111111.11111111.11100000.0000000          | /19     | 8192                  | 0.0.31.255        |
| 255.255.192.0   | 111111111.11111111.11000000.0000000          | /18     | 16384                 | 0.0.63.255        |
| 255.255.128.0   | 111111111.11111111.10000000.0000000          | /17     | 32768                 | 0.0.127.255       |
| 255.255.0.0     | 111111111.11111111.00000000.0000000          | /16     | 65536                 | 0.0.255.255       |
| 255.254.0.0     | 111111111.1111110.0000000.0000000            | /15     | 131072                | 0.1.255.255       |
| 255.252.0.0     | 11111111.1111100.0000000.0000000             | /14     | 262144                | 0.3.255.255       |
| 255.248.0.0     | 11111111.11111000.0000000.00000000           | /13     | 524288                | 0.7.255.255       |
| 255.240.0.0     | 11111111.11110000.0000000.00000000           | /12     | 1048576               | 0.15.255.255      |

## Список литературы:

- 1. Компьютерные сети. Н.В. Максимов, И.И. Попов, 4-е издание, переработанное и дополненное, «Форум», Москва, 2010.
- 2. Компьютерные сети. Принципы, технологии, протоколы, В. Олифер, Н. Олифер (5-е издание), «Питер», Москва, Санк-Петербург, 2016.
- 3. Компьютерные сети. Э. Таненбаум, 4-е издание, «Питер», Москва, Санк-Петербург, 2003.